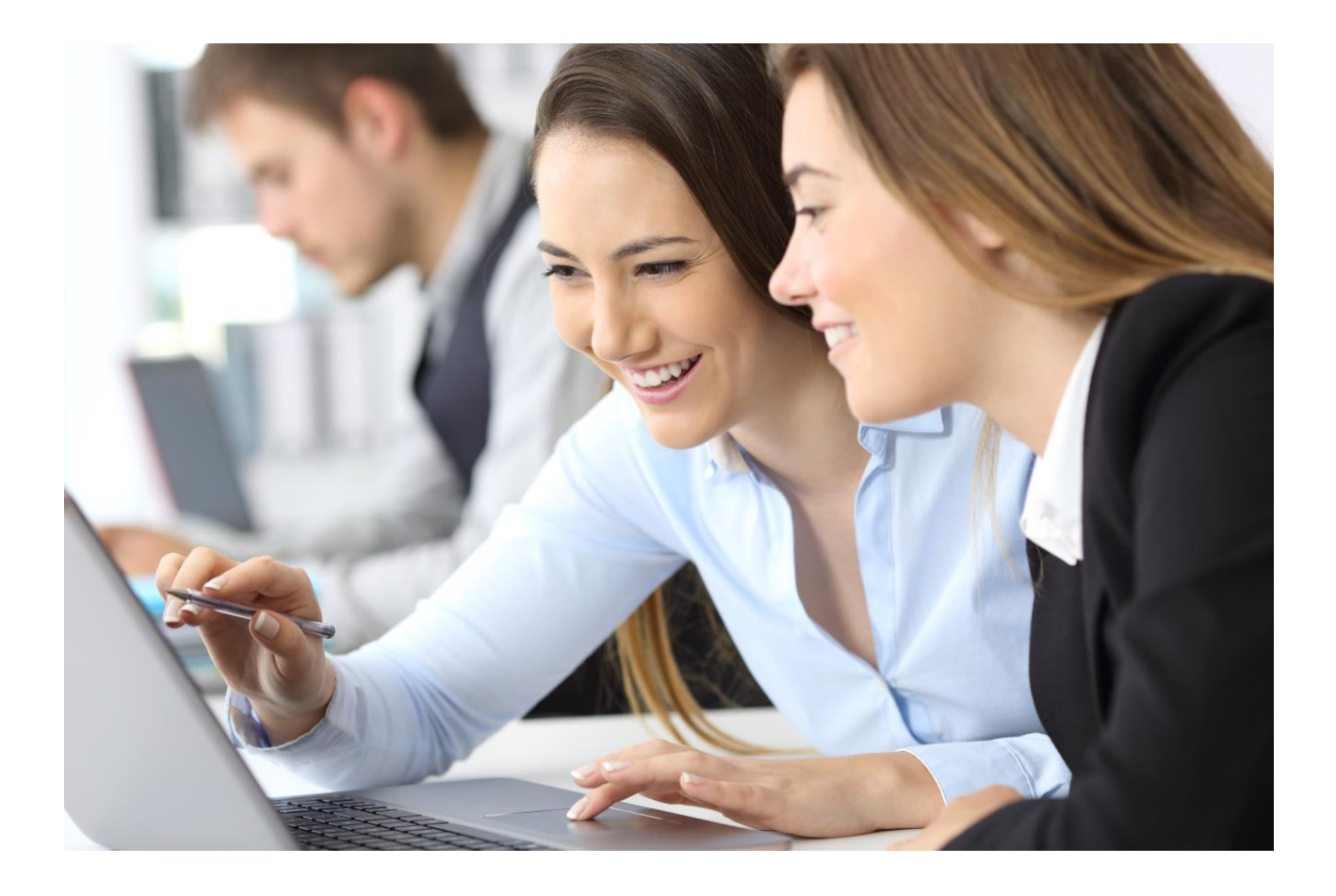

# Wolters Kluwer Hungary Kft.

# Complist

# Felhasználói Kézikönyv

2024.09.26.

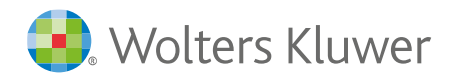

# Tartalom

| 1.    | Bevezetés a Complist használatába                     | 3  |
|-------|-------------------------------------------------------|----|
| 1.1.  | A Complist elérése                                    | 3  |
| 1.2.  | Előfizetések                                          | 3  |
| 1.3.  | Complist szintek                                      | 3  |
| 1.4.  | Felhasználói szerepkörök                              | 3  |
| 1.5.  | Érintett területek                                    | 4  |
| 1.6.  | Jogtár kapcsolat                                      | 4  |
| 1.7.  | Felvehető jogszabályok, szabályzók köre               | 4  |
| 2.    | Az alkalmazás testreszabása                           | 5  |
| 2.1.  | Felhasználói fiókok beállítása                        | 5  |
| 2.2.  | Érintett területek beállítása                         | 5  |
| 2.3.  | Felhasználók érintett területekhez rendelése          | 5  |
| 3.    | A Complist használata                                 | 6  |
| 3.1.  | Bejelentkezés                                         | 6  |
| 3.2.  | Kijelentkezés                                         | 6  |
| 3.3.  | A menü használata                                     | 6  |
| 3.4.  | Irányítópult                                          | 8  |
| 3.5.  | Jogszabályok hozzáadása                               | 11 |
| 3.6.  | Figyelt jogszabályok érintett területeinek módosítása | 12 |
| 3.7.  | Témakörfigyelés                                       | 17 |
| 3.8.  | Jogszabály-monitoring                                 | 19 |
| 3.9.  | A megfelelés áttekintése, dokumentálása               | 23 |
| 3.10. | . Adminisztrációs oldalsáv                            | 27 |
| 3.11. | . Teendő - jogszabályváltozások                       | 30 |
| 3.12. | . Compliance teendő modul                             | 32 |
| 3.13. | . E-mail értesítés                                    | 36 |
| 3.14. | . Előzmények                                          | 36 |
| 3.15. | . Keresés                                             | 36 |

# 1. Bevezetés a Complist használatába

A Complist a jogszabályi megfelelés biztosításában nyújt támogatást a szervezetek számára. A szoftver segít a jogszabályváltozások és a jogszabályi megfelelés szervezeti szintű nyomon követésében, valamint a megfelelés biztosításához szükséges teendők és dokumentumok menedzselésében. Használatával hatékonyabbá tehető a jogszabályi megfelelés adminisztrálása, valamint csökkenthetők a jogszabályváltozásokból fakadó, a jogszabályi megfelelés érdekében végzett, ismétlődő, manuális feladatok, illetve a megfelelés hiányából adódó kockázatok.

# 1.1. A Complist elérése

Az alkalmazást a <u>https://complist.hu/</u> oldalon keresztül vagy közvetlenül a <u>https://complist.wk.hu/</u>oldalon érhetjük el megfelelő jogosultsággal, felhasználónév és jelszó megadásával.

A Complist webalkalmazás, így nincs szükség telepítésre, használatához mindössze internetelérés és böngésző szükséges. A támogatott böngészőprogramok: Google Chrome, Microsoft Edge, Mozilla Firefox, a webböngészők saját gyártója által támogatott verziója. A Complist a Wolters Kluwer Hungary Kft. magyarországi felhőszolgáltatásában futó szoftverszolgáltatás.

# 1.2. Előfizetések

A Complist használatához előfizetés szükséges. Az előfizetésekről a <u>https://complist.hu/</u> oldalon tájékozódhat. Az előfizetéseket a felhasználói szerepkörök szerinti felhasználói jogosultságok (felelősök és felhasználók) határozzák meg. A felhasználói jogosultságok szabadon összeállíthatók. A rendszer működéséhez **legalább egy felelős** jogosultság szükséges. A szoftver funkcionális szintje (Start vagy Plus) szerinti előfizetések egymással nem kombinálhatók.

# 1.3. Complist szintek

A Complist szoftvernek két funkcionális szintje van, a Complist Start és a Complist Plus. A Complist Start biztosítja a szervezeti szintű jogszabályváltozás követéshez szükséges funkciókat. A Complist Plus a Start szint funkcionalitásán felül biztosítja a jogszabályi megfelelés dokumentálásához szükséges funkciókat is.

# 1.4. Felhasználói szerepkörök

A Complistban kétféle felhasználói szerepkör érhető el: **felelős** és (általános) **felhasználó.** Egy előfizetésen belül csak azonos funkcionális szintű felhasználói jogosultságok működnek együtt (Start felelősök és felhasználók vagy Plus felelősök és felhasználók, vegyesen nem működnek.)

Felelős:

A szervezet megfeleléséért felelős felhasználók.

A felelős jogosult új jogszabály felvételére, jogszabály törlésére, vagy archiválására. A felelős jogosult meghatározni, hogy a felvett jogszabályt csak monitoringozni lehet, vagy a jogszabálynak való megfelelés is dokumentálható.

- A felelős kiválaszthat a szervezet számára fontos témaköröket, és az ezekbe a témakörökbe sorolt új jogszabályokról javaslatot kap az alkalmazásban.
- A felelős teljeskörűen rálát minden érintett terület munkájára, és bármilyen adatot módosíthat a Complistben, függetlenül attól, hogy mely *érintett terület*eknek a tagja.
- A felelős minden felvett jogszabályra kérdezhet le monitoring riportot.
- A Complist felületének jobb felső sarkában a felhasználó neve alatt "Compliance felelős" megnevezés jelzi, hogy a felhasználó szerepköre felelős.

Felhasználó (általános felhasználó)

Egy vagy több *érintett terület* megfelelése kapcsán információt szolgáltató felhasználók. A felhasználó csak azokhoz az érintetett területekhez tartozó adatokat éri el és szerkesztheti, amihez jogosultságot kapott.

A Complist felületének jobb felső sarkában a felhasználó neve alatt üresen maradó terület jelzi, hogy a felhasználó szerepköre (általános) felhasználó.

# 1.5. Érintett területek

A Complistban a teljes szervezeten belül kisebb egységekként meghatározhatók a jogszabályváltozások követése és a megfelelés biztosítása szempontjából érintett területek, melyekhez felhasználókat és jogszabályokat rendelhetünk. Érintett terület lehet egy szervezeti egység, egy projekt, egy folyamat stb. Az érintett területek, az érintett területekhez tartozó felhasználók, valamint a felhasználói szerepkörök menedzselése a WK-fiókban történik. Egy felhasználó több érintett terület tagja is lehet. Bővebben lásd az Alkalmazás testreszabása c. fejezetet. A Complistban a jogszabályok felvételénél dönthetünk arról, hogy a jogszabályokat ez egyes érintett területekhez vagy a teljes szervezethez adjuk hozzá. Ez számos további funkció működését meghatározza. Amennyiben a jogszabályokat a teljes szervezethez rendeljük a Complist minden felhasználója láthatja és szerkesztheti a jogszabályhoz felvett adatokat, annak változása esetén mindenki kap értesítő emailt. A hatékony használat és a Complist további előnyeinek kihasználása érdekében érdemes szűkíteni a jogszabály kapcsán érintett területeket. Amennyiben egy jogszabályhoz nem a teljes szervezetet, hanem szűkebb érintett területeket rendelünk csak azok a felhasználók érik el a jogszabályt, akik az adott érintett terület(ek)hez hozzá lettek adva. Ha egy felhasználót nem rendelünk érintett területhez csak azokat a jogszabályokat látja, melyek a teljes szervezethez lettek rendelve.

# 1.6. Jogtár kapcsolat

A Complist önmagában, Jogtár előfizetés nélkül is megrendelhető, eléréséhez, a benne történő adminisztrációhoz, dokumentáláshoz Jogtár előfizetés nem szükséges. A szoftverben elérhetők Jogtárra mutató jogszabályhivatkozások, ezeket a Jogtárban csak Jogtár hozzáféréssel rendelkező felhasználóként tudjuk megnyitni. A Complist előfizetés Jogtár előfizetést nem tartalmaz.

# 1.7. Felvehető jogszabályok, szabályzók köre

Magyar és EU-s jogszabályok, illetve a Jogtár adatbázisában elérhető egyéb szabályzók (pl. MNB utasítások, NAV ajánlások, Budapest Főváros Önkormányzatának joganyagai, törvényjavaslatok). A jogszabályok, szabályzók felvételére felhasználói szintenként különböző funkciók adnak lehetőséget.

# 2. Az alkalmazás testreszabása

# 2.1. Felhasználói fiókok beállítása

A Complist használatához szükséges felhasználói fiók létrehozására és módosítására a <u>WK-fiókban</u> van lehetőség. A felhasználók felvételére, adatainak módosítására, illetve a szoftver használatához szükséges jogosultság kiosztására a WK fiók adminisztrátor jogosult. <u>Olvassa el útmutatónkat a WK fiók kezeléséről!</u>

A Complist felhasználói szerepköreinek megfelelően kétféle felhasználói jogosultság osztható ki: Compliance felelős és Compliance felhasználó.

# 2.2. Érintett területek beállítása

Az érintett területek elnevezéseit és a csoportokba tartozó felhasználókat adminisztrátori jogosultsággal szerkeszthetjük WK-fiókban.

| WK-fiók                           | Csoportok                                    |                               |   |
|-----------------------------------|----------------------------------------------|-------------------------------|---|
| Compliance Teszt 10               | Új szervezeti egység: Szervezeti egység neve | Létrehozás 👕 Törlés Átnevezés | 0 |
| Felhasználók                      | Szervezeti egység                            | Csoportmunka                  |   |
| Szolgáltatások                    | Belső ellenőrzés                             |                               |   |
|                                   | Compliance                                   |                               |   |
| Csoportok                         | Csomagolási folyamat                         |                               |   |
| Saját fiók: Németh László (admin) | Értékesítés                                  |                               |   |
| 💄 Saját fiók                      | Gyártás II/D folyamat                        |                               |   |

# 2.3. Felhasználók érintett területekhez rendelése

A csoportok létrehozása utána a bal oldali függőleges menüsáv Felhasználók menüpontjában az egyes felhasználókra kattintva választhatjuk ki, hogy adott felhasználó mely csoportnak, tehát mely érintett területnek legyen a tagja. Egy felhasználó több csoport tagja is lehet, és akár egyetlen felhasználó is alkothat egy csoportot.

| Saját fiók: Németh László (admin) | Adminisztrator     Szervezeti egység adminisztrátor |  |
|-----------------------------------|-----------------------------------------------------|--|
| 💄 Saját fiók                      | Szervezeti egység                                   |  |
| Jelszóváltoztatás                 | Szervezeti egység: Nincs                            |  |
| E-könyveim                        | <ul> <li>Pénzügy</li> <li>Jog</li> </ul>            |  |
| 🔽 Üzenetek                        | Marketing                                           |  |
| 💡 Súgó                            | Mentés Pelszóváltoztatás                            |  |

Amennyiben mindez kész, már használatba is vehetjük a Complistet a https://complist.wk.hu/oldalon.

# 3. A Complist használata

# 3.1. Bejelentkezés

A szoftvert a <u>https://complist.hu/</u> oldalon keresztül vagy közvetlenül a <u>https://complist.wk.hu/</u>oldalon érhetjük el megfelelő jogosultsággal, felhasználónév és jelszó megadásával.

# 3.2. Kijelentkezés

A felület jobb felső sarkában (a fejlécben) található Felhasználói Profil menüpont Kijelentkezés menüpontjára kattintva lehet kijelentkezni.

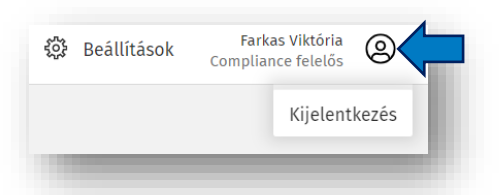

# 3.3. A menü

# használata

| Con | nplist                             | ĿΞ      | Megfelelés áttekintése         |                                            |                                                                                                    | 🐯 Beállítások | Farkas Viktória<br>Compliance felelós | 0 |
|-----|------------------------------------|---------|--------------------------------|--------------------------------------------|----------------------------------------------------------------------------------------------------|---------------|---------------------------------------|---|
| Ir  | ányítópult<br>Megfelelés           | ΪΪ      | Teendők – jogszabályváltozások | Ŕ                                          | Témakörfigyelés                                                                                                    |               |                                       |   |
|     | 412 jogszabály                     | ē       | Jogszabálymonitoring           |                                            | Uj joganyagok a figyett témakoróknél<br>Adóigazgatási eljárás 7 Általános forgalmi adó 3<br>Építésüjev 10 Hulladékezzdálkodás 6 | Bankjog 14    |                                       |   |
|     |                                    | 0       | Témakörfigyelés                | 84 Átnézendő                               | cpriority) +                                                                                                    |               | Teljes lista $ ightarrow$             |   |
|     |                                    | ₿       | Dokumentumfigyelő              | Nem felel meg<br>Folyamatban<br>8 Megfelel | Teendők                                                                                                    |               | Határidő                              |   |
|     |                                    | d.<br>₹ | Compliance teendők             |                                            | munkaruhát ellenőrizni<br>1993. évi XCIII. törvény – Sales                                                                      |               | 2023. okt. 12.                        |   |
|     |                                    |         |                                |                                            | nézze át hr-es kolléga<br>2012. évi I. törvény – Teljes szervezet                                                               |               | 2024. máj. 31.                        |   |
|     | <b>Átnézendő</b><br>Újonnan felvet |         |                                |                                            | script<br>2013. évi V. törvény – FPS                                                                                            |               | 2024. júl. 17.                        |   |
|     | 2023. évi C<br>szabályain          |         |                                | ának egyes                                 | munkaruha<br>369/2023, (VIII. 7.) Korm. rendelet – IT                                                                           |               | 2024. aug. 15.                        |   |
|     | ▲ ▲ Ka                             |         |                                |                                            | munkaruha változás<br>176/2008. (VI. 30.) Korm. rendelet – Teljes szervezet                                                     |               | 2024. aug. 15.                        |   |

- **Irányítópult**: A szervezet jogszabályi megfelelésének, az átnézendő jogszabályok, a teendők, a figyelt témakörökben megjelent új joganyagok gyors áttekintésére lehetőséget adó oldal.
- **Megfelelés áttekintése**: A jogszabályváltozásokkal kapcsolatos információk, a megfelelés több szempont szerinti áttekintésére, a megfelelés adminisztrációjára lehetőséget adó oldal.
- Teendők jogszabályváltozások: A jogszabályváltozásokhoz kapcsolódó teendőit tekintheti át rendezett formában.
- Jogszabály-monitoring: A jogszabályváltozások adott időszakra vonatkozó strukturált formában történő lekérdezését teszi lehetővé.
- **Témakörfigyelés**: Kiválaszthatja a szervezet tevékenységi köre számára releváns témaköröket, megtekintheti a kiválasztott témakörökhöz tartozó, újonnan megjelenő jogszabályokat, valamint felveheti a szervezet számára jövőben követendő jogszabályokat a Complist szoftverbe.
- **Dokumentumfigyelő:** A Dokumentumfigyelő modul online felülete érhető el az oldalról, melyen a szervezet jogi dokumentumaiban hivatkozott jogszabályok változásai követhetők nyomon. A modul külön előfizetéssel érhető el.
- **Compliance teendők**: A megfelelés szempontjából fontos, de a jogszabályváltozásoktól független, compliance teendők áttekintésére szolgáló oldal.

### 3.4. Irányítópult

A megfelelés áttekintését segítő legfontosabb információk és a megfelelés eléréséhez szükséges lépések gyűjtőhelye. Az Irányítópulton az egyes rekordokra (érintett területhez rendelt jogszabályokra) kattintva az adott rekord megnyitható és szerkeszthető.

Az Irányítópulton négy blokk látható:

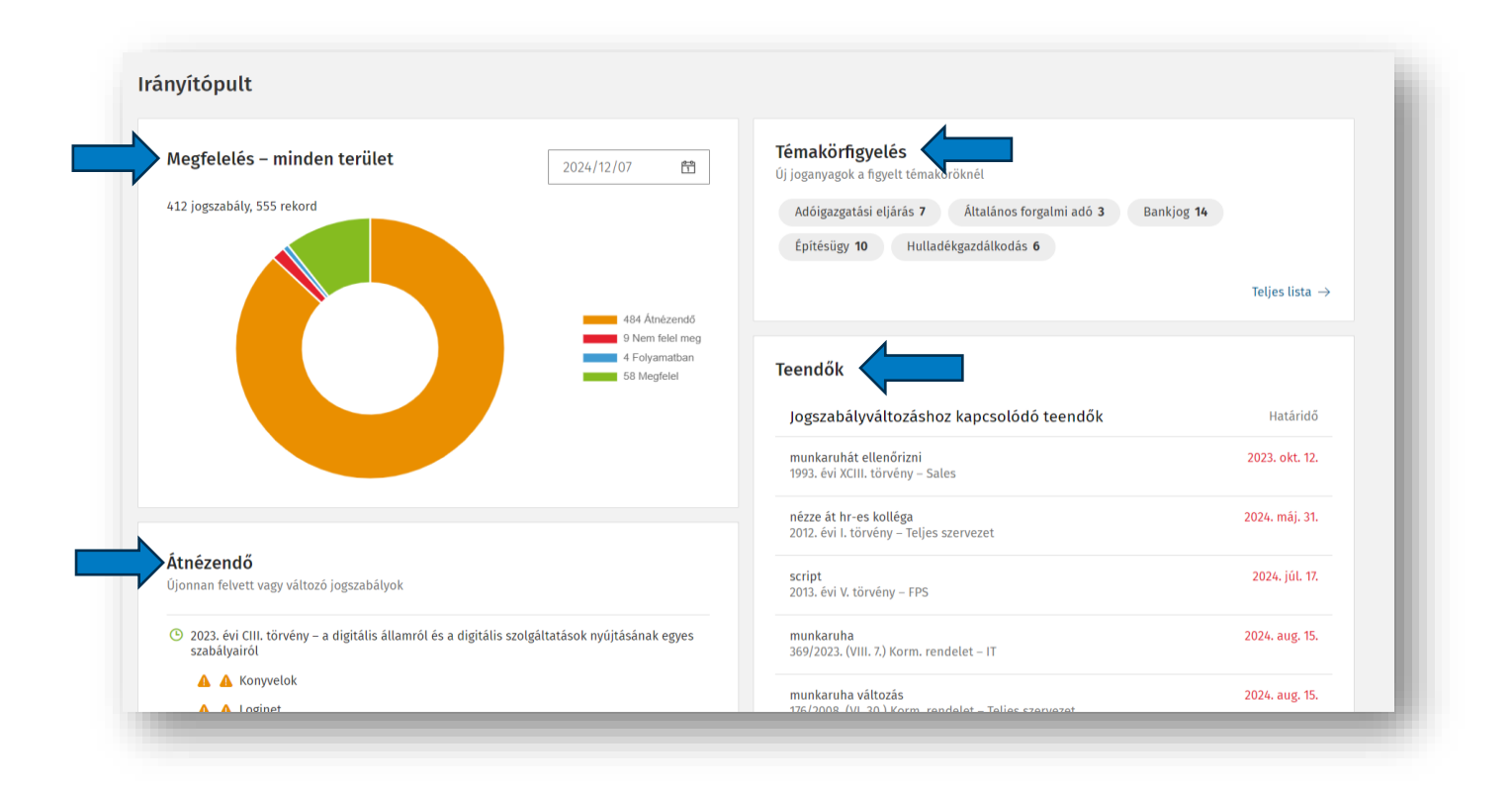

#### Megfelelés – minden terület blokk

A kördiagramm segítségével könnyen áttekintheti a szervezet állapotát a jogszabályi megfeleléssel kapcsolatban: hány jogszabály van átnézendő/nem felel

meg/folyamatban/megfelel státuszban.

Az Irányítópulton a Megfelelés kördiagram jelmagyarázatában a megfelelésre vonatkozó státuszok neveire kattintva egyből megnyílik az adott státuszra vonatkozó szűrt nézet a Megfelelés áttekintése oldalon.

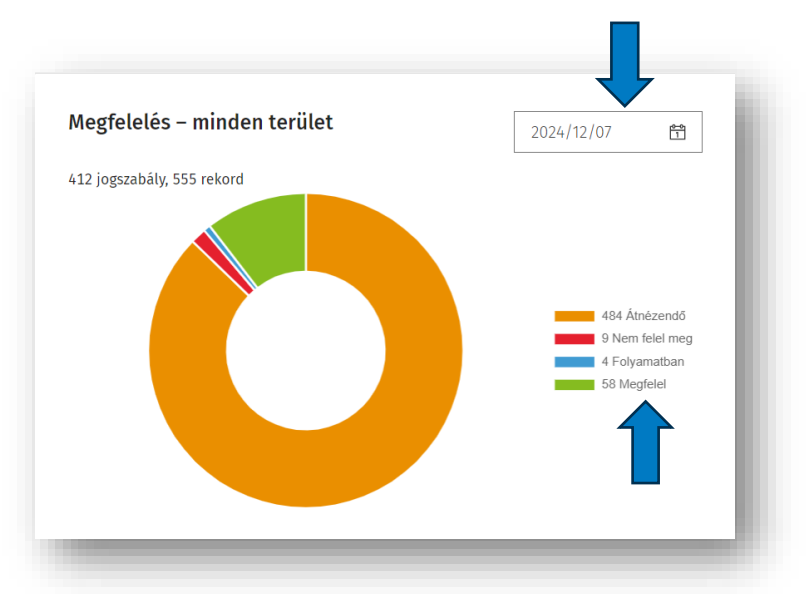

A dátumválasztó segítségével bármelyik napra

vonatkozóan áttekintheti a szervezet állapotát a jogszabályi megfeleléssel kapcsolatban.

### Teendők blokk

A Teendők blokkban a nyitott státuszú teendők listája látható.

A lejárt határidőket piros színnel jelezzük. A teendők blokkban a teendők mindkét típusa szerepel:

- a felső részben a Jogszabályváltozáshoz kapcsolódó teendőket,
- az alsó részben a Compliance teendőket listázzuk.

| Jogszabályváltozáshoz kapcsolódó teend                                      | ők Határ                           |
|-----------------------------------------------------------------------------|------------------------------------|
| Oktatás a változások kapcsán<br>2024. évi IX. törvény – Vagyonkezelés       | 2024. okt.                         |
| Szabályzatok felülvizsgálata<br>2008. évi XLVI. törvény – Minőségbiztosítás | 2024. nov.                         |
|                                                                             |                                    |
| Compliance teendők                                                          | Minden nyitott teend               |
| Compliance teendők<br>Felülvizsgálat a marketingosztályon<br>Marketing      | Minden nyitott teeno<br>2023. aug. |

#### Átnézendő blokk

Az átnézendő rekordok listája: az újonnan felvett jogszabályok, illetve azok a jogszabályok kerülnek ide, amelyeknél jogszabályváltozást hirdettek ki.

#### Átnézendő

Újonnan felvett vagy változó jogszabályok

| G | ) 2021. évi XXXII. törvény – a Szabályozott Tevékenységek<br>Felügyeleti Hatóságáról |  |  |
|---|--------------------------------------------------------------------------------------|--|--|
|   | 🛕 Jogi osztály                                                                       |  |  |
| ে | 2014. évi XXII. törvény – a reklámadóról                                             |  |  |
|   | 🔥 Értékesítés                                                                        |  |  |
|   | A Marketing                                                                          |  |  |
| G | 2012. évi CLXXXV. törvény – a hulladékról                                            |  |  |
|   | 🛕 🛕 🔔 Minőségbiztosítás                                                              |  |  |

Témakörfigyelés blokk

Az Irányítópulton lévő Témakörfigyelés blokkban láthatja a figyelt témakörökben megjelent új joganyagok számát területenként. A témakörökre kattintva pedig megnyitja a hozzá tartozó oldalt.

| <b>Témakörfigyelés</b><br>Új joganyagok a figyelt témaköröknél | l |
|----------------------------------------------------------------|---|
| Általános forgalmi adó 1 Áruk szabad mozgása 1                 | I |
| Élelmiszerjog 25 Nemzetközi szerződések 12                     | I |
| Teljes lista $\rightarrow$                                     |   |
|                                                                | f |

# 3.5. Figyelt jogszabályok – Jogszabályok hozzáadása

Jogszabály (és más szabályzó dokumentum) hozzáadására a Figyelt jogszabályok oldalon van lehetőségünk, melyet a felület jobb felső sarkában (a fejlécben) található Beállítások menüpontból érhetünk el.

| Complist Keres                                                                                                    | és Q                                                   |                                                         |                                | Beállítások Farkas Viktória<br>Compliance felelős |
|----------------------------------------------------------------------------------------------------|--------------------------------------------------------|---------------------------------------------------------|--------------------------------|---------------------------------------------------|
| Irányítópult                                                                                                    |                                                        |                                                         |                                | Figyelt jogszabályok<br>Figyelt dokumentumok      |
| t≡<br>Megfelelés – m<br>≠=                                                                                                    | inden terület                                          | Témakörfigyelés           Új joganyagok a figyelt témak | öröknél                        | ARCHÍVUM<br>Jogszabályfigyelés archívum           |
| yelt jogszabályok                                                                                                    |                                                        |                                                         |                                |                                                   |
| ogszabály                                                                                                    |                                                        |                                                         |                                |                                                   |
| ogszabály 🔳                                                                                                    | Érintett terület                                       |                                                         | = Jogar                        | nyag hozzáadása                                   |
|                                                                                                    | Csak jogszabálymonitoring                              | Megfelelés dokumentálása                                | Kiemel                         | t joganyagok                                      |
| 2024. évi IX. törvény - egyes<br>gazdasági és<br>vagyongazdálkodási tárgyú<br>törvények módosításáról                            | Közlekedési csoport Munkavédelmi csoport               | Minőségbiztosítás Vagyonkezelés                         | : Kbt.                         | (új) ~ ;                                          |
| <ul> <li>2012. évi CLXXXV. törvény - a<br/>hulladékről</li> </ul>                                                                | Minőségbiztosítás                                      | Környezetvédelmi csoport                                | i Évszám<br>2015               | Sorszám<br>143                                    |
| 2012. évi CLIX. törvény - a<br>postai szolgáltatásokról                                                                          | Budaörsi iroda Közlekedési csoport<br>Teljes szervezet | Jogi osztáły                                            | i Kibocsi                      | itó<br>örvény 🗸                                   |
| 2008. évi XLVI. törvény - az<br>élelmiszerláncról és hatósági<br>felügyeletéről                                                  |                                                        | Minőségbiztosítás Munkavédelmi csoport                  | Joganya<br>2015. év<br>közbes: | ag cime<br>vi CXLIII. törvény - a<br>zerzésekről  |
| 2006. évi V. törvény - a<br>cégnyilvánosságról, a bírósági<br>cégeljárásról és a<br>végelszámolásról                             | Jogi osztály                                           | Pénzügy                                                 | : Jogi                         | osztály 🏷 🗸                                       |
| <ul> <li>2004. évi CXL. törvény - a<br/>közigazgatási hatósági eljárás<br/>és szolgáltatás általános<br/>szabálvairól</li> </ul> |                                                        | Környezetvédelmi csoport                                | kiválas:                       | áadás                                             |

Az oldal bal oldalán látható a már felvett jogszabályok listája, ami a már felvett jogszabályok módosítását is lehetővé teszi. Az oldal jobb oldalán a "Joganyag hozzáadása" ablak pedig a jogszabályok felvételét teszi lehetővé

A jobb oldalon látható "Joganyag hozzáadása" ablakban választhatjuk ki a jogszabályt, melyre kétfélelehetőség is van:

- kiemelt joganyag esetében a jogszabály közismert elnevezésének (rövidítés) megadásával,
- vagy évszám, sorszám, kibocsátó megadásával.

Itt akár azonnal kiválaszthatja és megadhatja a jogszabályért felelős érintett területet is a legördülő menüből jelölő négyzettel kiválasztva.

Alapértelmezetten a "teljes szervezet" jelenik meg, mint bejelölt érték. Ez a beállítás azt eredményezi, hogy a Complist minden felhasználója láthatja és szerkesztheti a jogszabályhoz felvett adatokat, annak változása esetén mindenki kap értesítő emailt. A hatékony használat és a Complist további előnyeinek kihasználása érdekében érdemes kiválasztani a jogszabály kapcsán érintett területeket és megszűntetni a teljes szervezethez való hozzáadást. Ezt a jelölőnégyzetekbe kattintással teheti meg. Több érintett területet is felvehetünk.

Érintett területként kiválasztható a listából a "Complist felelős" is, mely alapértelmezetten megjelenik a listában, nem szükséges beállítás, mint érintett terület a Complist felelős jogosultsággal rendelkező felhasználókat foglalja magába.

A "Hozzáadás" gombra kattintva a jogszabály alapértelmezetten csak a Csak jogszabálymonitoring oszlopba kerülnek, lásd a 3.6. pontot.

A Complist használatba vételekor lehetőség van adatimportálással tömeges

*jogszabályfelvétel*re is, erről érdeklődjön munkatársainknál. Jogszabályok hozzáadása a Témakörfigyelő funkción keresztül is lehetséges, melyet jelen segédletben később még külön részletezünk.

# 3.6. Figyelt jogszabályok érintett területeinek módosítása

#### Figyelt jogszabályok táblázat

A figyelt jogszabályok oldal bal oldalán elhelyezkedő táblázatban tekinthetjük át, mely jogszabályok, mely területekhez lettek hozzárendelve, illetve, hogy a jogszabályokat a hozzájuk rendelt érintett területek a Complist mely funkcionális szintjén követik nyomon.

| logszabály =                                                                                          | Erintett terület                       |                                    | = |
|----------------------------------------------------------------------------------------------------|----------------------------------------|------------------------------------|---|
|                                                                                                    | Csak jogszabálymonitoring              | Megfelelés dokumentálása           |   |
| 2024. évi IX. törvény - egyes<br>gazdasági és<br>vagyongazdálkodási tárgyú<br>törvények módosításáról | Közlekedési csoport Munkavédelmi csopo | rt Minőségbiztosítás Vagyonkezelés |   |

| 🗸      |
|--------|
|        |
| orszám |
|        |
|        |
| ~      |
|        |
| : 5 V  |
| zet    |
|        |
|        |
|        |
|        |
| 2lô    |
| itia a |
|        |

Az újonnan felvett jogszabályhoz rendelt érintett területek először a "Csak Jogszabálymonitoring" oszlopba kerülnek. Innen egyszerűen drag&drop funkcióval (a területre bal egérgombbal kattintva és nyomva tartva) áthúzhatók a Megfelelés dokumentálása oszlopba.

A "Csak Jogszabálymonitoring" oszlopba kerülő jogszabályok kizárólag a Jogszabálymonitoring oldalon jelennek meg és csak ezen oldal változáskövetési funkciói vehetők igénybe a jogszabály kapcsán, a megfelelés adminisztrálására vonatkozó funkciók nem. Ide tehát olyan jogszabályokat érdemes gyűjteni melyek változáskövetése indokolt, de a megfelelés szempontjából nem szükséges az adminisztráció. A megfelelés dokumentálása oszlopba kerülő jogszabályok esetén a Complist megfelelés biztosítását támogató funkciói is használhatók a jogszabály monitoring mellett.

A megfelelés dokumentálása oszlopban lévő érintett területek nevére kattintva megjelenik az adott az érintett területhez rendelt jogszabály adminisztrációs ablaka. A Jogszabálymonitoring menüpontban mind a csak monitoringozott, mind a dokumentált jogszabályok változásinformációi lekérdezhetőek.

| gszabály 🛛 🔤                                                                                                    | Erintett terület          |                                       | =                                                                                                    |                                                                                |
|----------------------------------------------------------------------------------------------------|---------------------------|---------------------------------------|----------------------------------------------------------------------------------------------------|--------------------------------------------------------------------------------|
|                                                                                                    | Csak jogszabálymonitoring | Megfelelés dok                        | MARKETING                                                                                                    | >2024 IX 2 -2025 V 31                                                          |
| 2024. évi LXIV. törvény - az<br>online csalások elleni további<br>hatékony fellépés érdekében<br>szükséges és egyéb törvények<br>módosításáról | Teljes szervezet          |                                       | 2023. évi CIII. törvény - a digitális államról<br>és a digitális szolgáltatások nyújtásának<br>egyes szabályairól | <ul> <li>✓ Változó szövegrészek: 2024. IX. 02.</li> <li>▲ Átnézendő</li> </ul> |
| 2024. évi LVI. törvény - egyes<br>pénzügyi és vagyongazdálkodási<br>tárgyú törvények módosításáról                                             | BackOffice                |                                       | JOGSZABÁLYRÉSZLET<br>+ Új jogszabályrészlet hozzáadása                                                            | τεενοὄκ<br>+ Új teendő hozzáadása                                              |
| 2023. évi CIII. törvény - a digitális<br>államról és a digitális<br>szolgáltatások nyújtásának<br>egyes szabályairól                           | n                         | EPAM GT<br>Marketing<br>Teljes szerve | <ul> <li>IDÓÅLLAPOTOK ÉS TEENDŐK</li> <li>Δ 2024.IX.2 2025.V.31. MA</li> <li>Δ 2025.V.1</li> </ul>                | BIZONYÍTĚK                                                                     |
|                                                                                                    |                           |                                       | MEGJEGYZÉS                                                                                                    | MEGJEGYZÉS                                                                     |
|                                                                                                    |                           |                                       |                                                                                                    |                                                                                |
|                                                                                                    |                           |                                       | 4                                                                                                    |                                                                                |

A Témakörfigyelésből javaslatként felvett jogszabályok alapértelmezetten szintén a csak monitoringozott oszlopba kerülnek.

A táblázat fejlécében lehetőségünk van jogszabályok címe szerint sorba rendezni, illetve kereséssel szűrni a jogszabályok címére. Az érintett területek között név szerinti szűrésre van lehetőség. Az újonnan felvett, információt még nem tartalmazó jogszabályok vastag betűvel és a sor elején kék sávval kiemelésre kerülnek a táblázatban. A hatályon kívül helyezett jogszabályok szürke színű, dőlt betűvel különülnek el. A jogszabályrészlet megjelöléssel ellátott jogszabályok esetén az érintett terület neve mellett § jel látható. A táblázat felett láthatjuk, eddig hány jogszabály került felvételre. A lista a táblázat alján lévő számokkal lapozható.

#### Érintett terület módosítása

A "Csak monitorozott jogszabályok" érintett területeinek módosításához kattintson duplán a táblázat megfelelő cellájába. A már felvett érintett területek mellett egy X ikon jelenik, meg, erre kattintva törölheti a listából a területet. Az X ikon mellett megjelenik egy az érintett területek felvételére lehetőséget adó lista is, melyből kiválaszthatja mely területéhez szeretné hozzáadni a jogszabályt.

| logszabálv ≡                                                                                          |                                        |          |
|----------------------------------------------------------------------------------------------------|----------------------------------------|----------|
| -                                                                                                    | Csak jogszabálymonitoring              | <i>N</i> |
| 2024. évi IX. törvény - egyes<br>gazdasági és<br>vagyongazdálkodási tárgyú<br>törvények módosításáról | Közlekedési csoport ×                  |          |
| O12. évi CLXXXV. törvény - a<br>hulladékról                                                           | II<br>Jogi osztály<br>Keszthelyi iroda | •        |

A megfelelés dokumentálása oszlop érintett területeinek módosításához kattintson duplán a táblázat megfelelő cellájába, a módosítani kívánt érintett területre vagy jelzett gombra a táblázat jobb szélén lévő három ponttal kattintva válassza ki az "Érintett területek módosítását". Az érintett terület neve mellett lévő ikonra kattintva megjelenő érintett területek felvételére lehetőséget adó listából kiválaszthatja mely területéhez szeretné hozzáadni a jogszabályt, így tudja módosítani a már hozzáadatott érintett területet, ha másik terület folytatja a munkát. A már rögzített bizonyítékok, teendők az új területhez kerülnek.

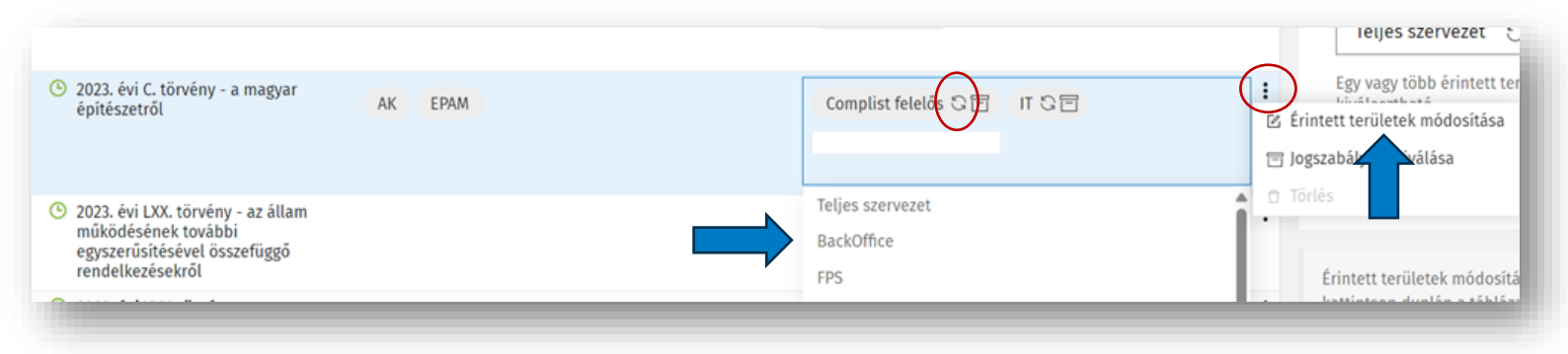

#### Archiválás

A már nem releváns (pl. hatályon kívül helyezett) jogszabályokat felelősként az archiválással eltávolíthatja elrejtheti a listákból, az Archiváltak oldalon azonban a korábban rögzített információk továbbra is elérhetők maradnak. Archiválhatjuk a teljes jogszabályt és a hozzá felvett információkat, vagy az adott jogszabály kapcsán csak az egyes érintett területekhez felvett információkat. A táblázat jobb szélén lévő három ponttal jelzett gombra kattintva érhetjük el a teljes jogszabály archiválásának lehetőségét. Ha csak az egyes érintett területekhez felvett információkat szeretnénk archiválni a megfelelés dokumentálása oszlop érintett területeinek cellájába kattintva hívhatjuk elő a módosítási nézetet, ahol az archiválási ikont találjuk az egyes érintett területeke mellett.

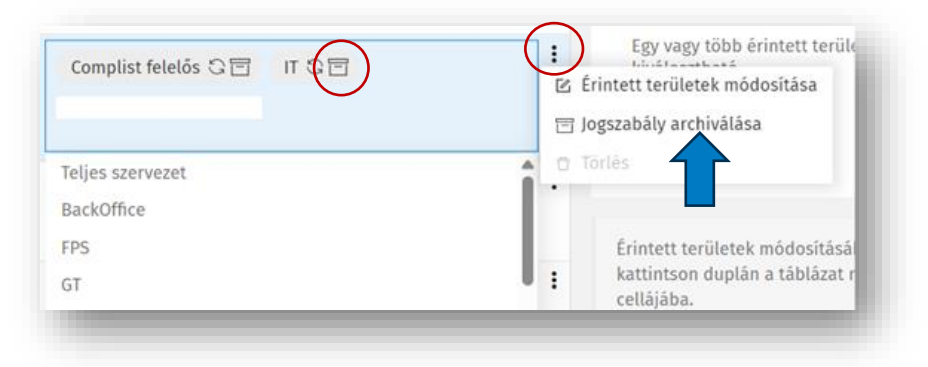

Archiválni csak a megfelelés státusszal rendelkező, tehát a dokumentált jogszabályokat lehet: a csak monitoringozott jogszabályok szabadon törölhetőek.

#### Jogszabályfigyelés archívum

A jogszabályfigyelés archívum oldalt a jobb felső sarokban lévő felhasználói Beállítások ikonra kattintva érheti el. Az archívum oldalon megtekinthetők a jogszabállyal kapcsolatos előzmény tevékenységek, illetve innen lehet ismét aktiválni a jogszabályt.

| Irányítópult                                                                                         |                     |                                  |                                     | figyelt anvagok<br>Figyelt jogszabályok<br>Figyelt dokumentumok                                                 |
|----------------------------------------------------------------------------------------------------|---------------------|----------------------------------|-------------------------------------|----------------------------------------------------------------------------------------------------|
| Hegfelelés – minden terület                                                                          | 2024/12/07          | Témakörf           Új joganyagol | igyelés<br>« a figyelt témaköröknél | ARCHÍVUM<br>Jogszabályfigyelés archívum                                                                         |
| szabályfigyelés archívum                                                                             |                     |                                  |                                     | lózmények                                                                                                    |
| gszabály 🍦 Q                                                                                         | Archiválás dátuma 🍦 | Érintett terület 💠 🚦             | Megfelelés 🜲 🚦                      | Válasszon ki egy s<br>Az oldalsávban át                                                                         |
| 2022. évi XX. törvény – a pénzügyi szektort<br>érintő egyes törvények módosításáról<br>A V A A A A A | 2023. V. 08.        | Teljes szervezet                 | 🛕 Átnézendő                         | részleteket. Határidő<br>Megfelelés állapo23. okt. 12.<br>© Előzmények ik                                       |
| 2022. évi XX. törvény – a pénzügyi szektort<br>érintő egyes törvények módosításáról<br>A             | 2023. V. 08.        | Π                                | 🛕 Átnézendő                         | O Jogszabály aktiválása sn <sup>24.</sup> máj. 31.<br>területek szár <sup>1024.</sup> júl. 17.<br>szerkeszthető |
| 2022. évi XIII. törvény – a kisadózó vállalkozók<br>tételes adójáról                                 | 2023. VI. 05.       | Teljes szervezet                 | ✓ Megfelel                          | kapcsolódó ta <sup>24.</sup> aug. 15.                                                                           |

#### Törlés

A teljes jogszabály törlése lehetőséget a táblázat jobb szélén lévő három ponttal jelzett gombra kattintva érhetjük el. Csak azok a jogszabályok törölhetőek, melyekhez nem kerültek információk rögzítésre. Azaz:

 A csak monitoringozott jogszabályok szabadon törölhetőek, valamint- A Megfelelés dokumentálására kijelölt jogszabályok közül azok törölhetőek, ahol még nem került információ rögzítésre. Ezeket az érintett területeket a szaggatott vonalú szegély jelzi. Törlést követően visszaállításra már nincs lehetőség. Csak Compliance felelős törölh

# 3.7. Témakörfigyelés

A szervezet számára fontos témakörön belül újonnan megjelenő jogszabályok figyelésére és a Complist szoftverbe történő felvételére ad lehetőséget.

A témakörfigyelés az Irányítópulton keresztül vagy a bal oldalsó sávról a Témakörfigyelés oldalt megnyitva érhető el.

|                                                                                                    |                                                    |                                                                                            | compliance reletos        |
|----------------------------------------------------------------------------------------------------|----------------------------------------------------|--------------------------------------------------------------------------------------------|---------------------------|
| Irányítópult Irányítópult                                                                                                    |                                                    |                                                                                            |                           |
| Megfelelés áttekintése     Megfelelés – minden terüle     Teendők – jogszabályváttozások     412 jogszabály, 555 rekord                                                                                | t 2024/12/07 🛱                                     | Témakörfigyelés<br>Új joganyagok a figyelt témaköröknél                                    | Papking 14                |
| Jogszabálymonitoring                                                                                                    |                                                    | Építésügy <b>10</b> Hulladékgazdálkodás <b>6</b>                                           | Bankjog 14                |
|                                                                                                    | 484 Átnézendő<br>9 Nem felel meg<br>4 Folyamatban  |                                                                                            | Teljes lista $ ightarrow$ |
| Dokumentumfigyelő                                                                                                    | Jo megiciei                                        | Teendők                                                                                    |                           |
| dóigazgatási eljárás                                                                                                    |                                                    | Figyelt témakörök                                                                          |                           |
| iagyar joganyagok<br>3 18/2024 (XL-11-) ΔR batározat — a Magyarország 2023-évi                                                                                                    | Manitaving listéhaz adás                           | Adóigazgatási eljárás                                                                      | Ē                         |
| központi költségvetéséről szóló 2022. évi<br>központi költségvetéséről szóló 2022. évi<br>október 1. és 2023. december 31. között hatályban volt 2.<br>mellékletének 57. pontia nemzetközi szerződésba | ©_Monitoring listanoz adas<br>Ø .Javaslat elvetése | Általános forgalmi adó                                                                     | ī                         |
| ütközésének megállapítására, valamint az államháztartásról<br>szóló 2011. évi CXCV. törvény 83. § (3) bekezdése<br>alantövény-ellenessénének merállapításíra és                                        |                                                    | Bankjog                                                                                    | Ĩ                         |
| megsemmisítésére irányuló bírói kezdeményezés<br>elutasításáról<br>ADATRÁZISRA KERÜLT: 2024. NOV. 12                                                                                                   |                                                    | Cégeljárás                                                                                 | Ē                         |
|                                                                                                    |                                                    | csocetjaras                                                                                |                           |
| ☑ T/9713. törvényjavaslat — az online csalások elleni további                                                                                                    | Monitoring listához adás                           | Epítésügy                                                                                  | Ē                         |
| hatékony fellépés érdekében szükséges és egyéb törvények<br>módosításáról<br>ADATRÁZISBA KERÜLT: 2024, DEC 6                                                                                           | Ø Javaslat elvetése                                | Hulladékgazdálkodás                                                                        | Ĩ                         |
| NUMBER OF RENDER 2027, DECK                                                                                                    |                                                    | <ul> <li>Témakör hozzáadása</li> </ul>                                                     |                           |
| ltalános forgalmi adó                                                                                                    |                                                    | Válassza ki a figyelt témaköröket!                                                         |                           |
|                                                                                                    |                                                    | Az új jogszabályok lista a kiválasztott                                                    |                           |
| U JOGANYAGOK                                                                                                    |                                                    |                                                                                            |                           |
| U JOGANYAGOK<br>A TANÁCS 2024. november 5-i (EU) 2024/2888 HATÁROZATA —<br>az Európai Unió és a Norvég Királyság közötti, a<br>berefet Misték előkét velketés velketés                                 | Monitoring listához adás Ø Javaslat elvetése       | témakörökhöz rendelt új jogszabályokat<br>mutatja az adatbázisba kerülés után 30<br>napig. |                           |

Ezen az oldalon kiválaszthatja a figyelni kívánt témaköröket.

A Témakörfigyelés oldalak csak Complist felelős jogosultsággal rendelkező felhasználók számára érhetők el.

2

#### Témakör hozzáadása

A jobb oldalon található Figyelt témakörök sávban a Témakör hozzáadása szövegre kattintva felugrik az az ablak, ahol elkezdheti begépelni a keresett témakört, vagy kiválaszthatja a listából.

A kiválasztott témakörhöz rendelt új jogszabályokat mutatja az adatbázisba kerülés után 30 napig.

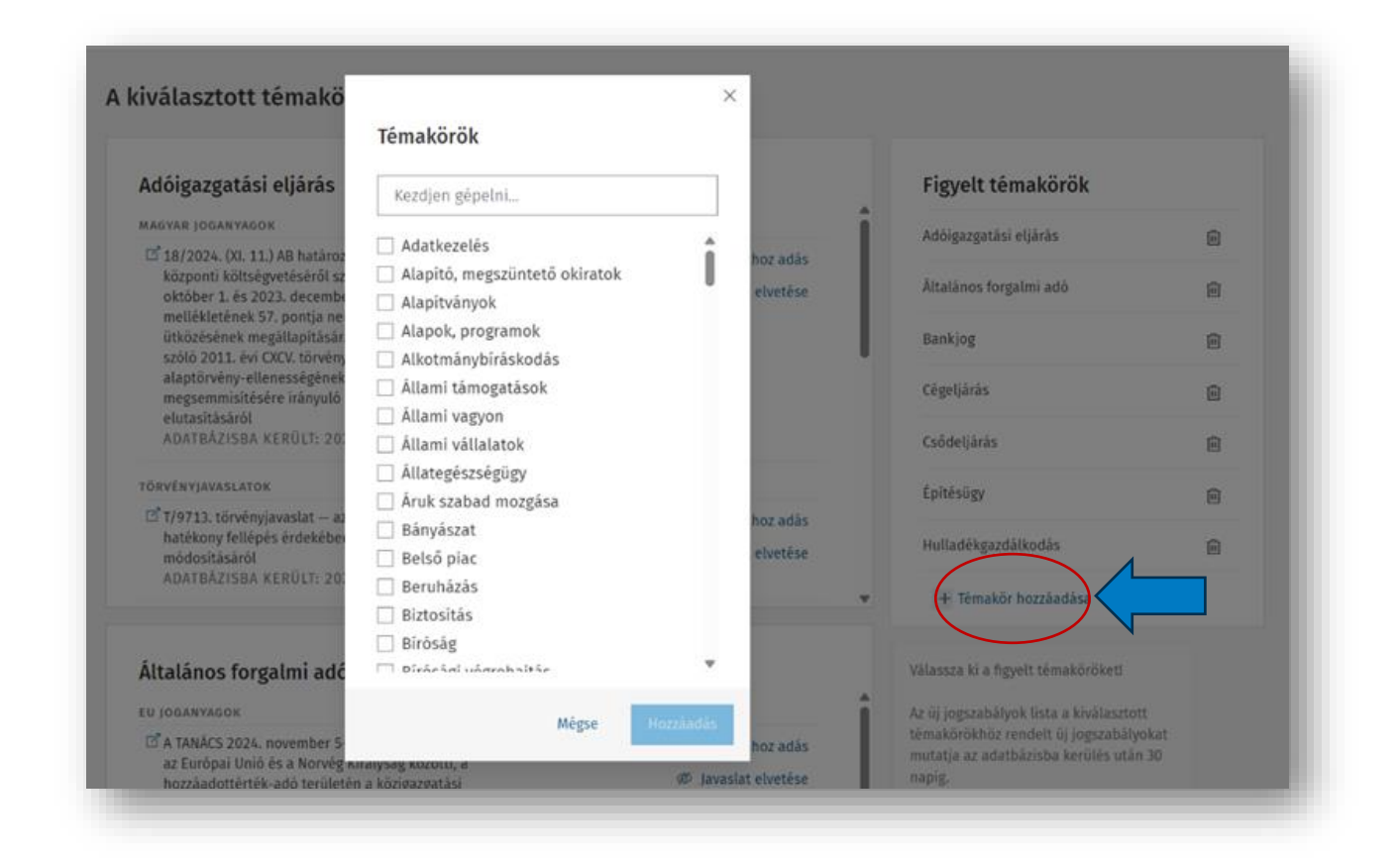

#### Listához adás

A kiválasztott jogszabály a Figyelt jogszabályok közé kerül, az érintett területek megadása után. A listához adást követően a jogszabály a Figyelt Jogszabályok oldalon a "csak jogszabály monitoring" oszlopba kerül, a Jogszabályfelvétel oldalon könnyedén módosíthatja a jogszabály kapcsán elérhető funkciókat és érintett területeket.

#### Javaslat elvetése

Jogszabály törlése a listából. Az adatbázisba kerülés után 30 nappal a jogszabály automatikusan eltűnik az ajánlások közül.

### 3.8. Jogszabály-monitoring

A Jogszabály-monitoring oldalon érhető el a jogszabály-monitoring funkció, mely segítségével a felhasználó által megadott időszakra vonatkozóan strukturált formában lekérdezhetők a felhasználó által kiválasztott jogszabályok változásaira vonatkozó információk. A modul két fajta lista lekérdezési lehetőséget tesz elérhetővé, egyrészt lekérdezhetőek az érintett területekhez rendelt jogszabályok változás információi az érintett területek bontásában, másrészt a felvett jogszabályokból egyedileg összeállított jelentések lekérdezésére is lehetőség van.

| E Irányítópult                    | Jogszabálymonitor                     | ring — érintett területer          | ként                                    |                         |
|-----------------------------------|---------------------------------------|------------------------------------|-----------------------------------------|-------------------------|
| \Xi Megfelelés áttekintése        | 2024/12/07                            | 2025/12/31                         |                                         |                         |
| žΞ Teendők – jogszabályváltozások | Teljes Szervezet                      |                                    | АК                                      |                         |
| Jogszabálymonitoring              | 278 jogszabály<br>Ielentés letöltése  | Jelentés megtekintése $ ightarrow$ | 22 jogszabály<br>Ilelentés letöltése    | Jelentés megtekintése → |
| O Témakörfigyelés                 | BackOffice                            |                                    | <b>Ε</b> ΡΔΜ                            |                         |
| Dokumentumfigyelő                 | 23 jogszabály<br>I Jelentés letöltése | Jelentés megtekintése→             | 18 jogszabály<br>III Jelentés letöltése | Jelentés megtekintése→  |
| 🖆 Compliance teendők              |                                       |                                    |                                         |                         |
|                                   | FPS<br>12 jogszabály                  |                                    | <b>GT</b><br>6 jogszabály               |                         |
|                                   | Jelentés letöltése                    | Jelentés megtekintése $ ightarrow$ | Jelentés letöltése                      | Jelentés megtekintése → |
|                                   | HelpDesk                              |                                    | HR                                      |                         |
|                                   | 20 jogszabály                         |                                    | 17 jogszabály                           |                         |
| + Új teendő hozzáadása            | jetentes letottese                    | jetentes megtekintese→             | jeientes letoitese                      | jetentes megtekintese → |
| «                                 | IPM                                   |                                    | ІТ                                      |                         |

#### Lekérdezési időszak kiválasztása

Mindkét esetben célszerű elsőként a lekérdezési időszakot beállítani, erre szolgál az oldal tetején található dátumválasztó funkció. A két dátumválasztó mezővel tudjuk kiválasztani a lekérdezés kezdő és végdátumát.

Alapértelmezetten a kezdő dátum az adott nap a végdátum pedig a következő év utolsó napjára van beállítva, ezen értékek természetesen szabadon módosíthatók a mezőkre kattintva és a kívánt dátumokat kiválasztva. A monitoring jelentések mindig a két mezőben szereplő dátumok közötti időszakra vonatkokzó változásinformációkat tartalmazzák.

| 024/ | 12/07 | 7     | 1      |     | 2025 | /12/3 | 1 🛱                          |                      |
|------|-------|-------|--------|-----|------|-------|------------------------------|----------------------|
| <    |       | Decer | nber 2 | 024 |      | >     |                              |                      |
| н    | К     | Sz    | Cs     | Ρ   | Sz   | v     |                              | AK<br>22 jogszabály  |
|      |       |       |        |     |      | 1     | s megtekintése $\rightarrow$ | 🗉 Jelentés letöltése |
| 2    | 3     | 4     | 5      | 6   | 7    | 8     |                              |                      |
| 9    | 10    | 11    | 12     | 13  | 14   | 15    |                              | EPAM                 |
| 16   | 17    | 18    | 19     | 20  | 21   | 22    |                              | 18 jogszabály        |
| 23   | 24    | 25    | 26     | 27  | 28   | 29    | s megtekintése →             | 🔲 Jelentés letöltése |
| 30   | 31    |       |        |     |      |       |                              |                      |
| 143  | )     |       |        |     |      |       |                              | GT                   |

A múltbéli változások a lekérdezés napját megelőző 2. év január elsejéig kérdezhetőek le. A jövőbeli változásokban csak azon adatokat tudjuk megjeleníteni, melyek ismertek (közlönyben megjelent), illetve a jogi adatbázisunkban elérhetők.

#### Jogszabálymonitoring – érintett területenként

Az érintett területenként történő jogszabály-monitoring lekérdezéseket az oldal felső részén látható csempékre kattintva érhetjük el. Az érintett területekre vonatkozó csempék automatikusan megjelennek, amikor a Jogszabályfelvétel oldalon jogszabályt rendelünk az érintett területekhez. Amelyik érintett területhez nem rendeltünk jogszabályt az nem jelenik meg csempeként. A csempék a Figyelt jogszabályok oldalon a területhez sorolt összes jogszabályt tartalmazzák, tehát a csak monitoringozásra felvett jogszabályokat és a megfelelés dokumentálása céljából felvett jogszabályokat is.

#### Jelentés letöltése

A csempén megjelenő "Jelentés letöltése" linkre kattintva lehetőségünk van a jelentéseket Excel formátumban letölteni. A jelentés letöltése a linkre kattintva a változásinformációk mennyiségétől függően néhány másodpercet vesz igénybe. A jelentés a böngésző és a számítógép beállítási szerint elérhető a letöltési helyként megjelölt mappában vagy a böngésző "letöltések" menüjében. A letöltött Excel fájl-ban soronként láthatók az egyes változó jogszabályok. A sorokban felül a változó jogszabályok jelennek meg, majd azok a jogszabályok melyek nem változtak. Az oszlop tartalmazzák a jogszabály címét (első oszlopban a főcím évszámát és sorszámát, második oszlopban a főcím szöveges részét), a jogszabály változásának dátumát, a változás típusát, a módosító jogszabályt (amennyiben ismert). Amennyiben a lekérdezési időszakban a jogszabály többször is változott, a változásokra vonatkozó információk a további oszlopokban jelennek meg az előzőhöz hasonló hármas egységben.

#### Jelentés megtekintése

A "Jelentés megtekintése" linkre kattintva a Complist felületén tekinthető meg a jelentés eredménye.

| FPS                                                                                                    |                                           | GT                                   |                                    |
|----------------------------------------------------------------------------------------------------|-------------------------------------------|--------------------------------------|------------------------------------|
| <ul> <li>Jogszadaty</li> <li>Jelentés letöltése</li> </ul>                                                                                                    | Jelentés megtekintése→                    | 6 Jogszabaty<br>≣ Jelentés letöltése | Jelentés megtekintése →            |
| HelpDesk                                                                                                    |                                           | HR                                   |                                    |
| 20 jogszabály                                                                                                    |                                           | 17 jogszabály                        |                                    |
| 🔲 Jelentés letöltése                                                                                                    | Jelentés megtekintése $ ightarrow$        | Jelentés letöltése                   | Jelentés megtekintése $ ightarrow$ |
| abálymonitoring ><br><b>nitoring jelentés – HR</b><br>yelt jogszabályok 2024. dec. 7. és 2025. de<br>Itozott jogszabályok ()<br>Nem változott jog<br>18. évi CXXV. törvény                                                                                                    | c. 31. közötti változásai<br>szabályok 11 |                                      | 🗐 Jelentés letöltése               |
| abálymonitoring > nitoring jelentés – HR yelt jogszabályok 2024. dec. 7. és 2025. de ltozott jogszabályok () Nem változott jog 18. évi CXXV. törvény sormányzati igazgatásról 2025. l. 1 Új idóállapot $\vec{\leftarrow}$ Változó szövegrészek: 2024. XI. 01. Módosító jogszabály: 2024. évi LXIV. törvény | rc. 31. közötti változásai<br>szabályok 1 |                                      | ∎ Jelentés letöltése               |
| abálymonitoring ><br><b>nitoring jelentés – HR</b><br>yelt jogszabályok 2024. dec. 7. és 2025. de<br>Itozott jogszabályok                                                                                                    | c. 31. közötti változásai<br>szabályok 🕦  |                                      | ∎ Jelentés letöltése               |
| abálymonitoring ><br>mitoring jelentés – HR<br>yelt jogszabályok 2024. dec. 7. és 2025. de<br>Itozott jogszabályok                                                                                                    | rc. 31. közötti változásai<br>szabályok 🕦 |                                      | Jelentés letöltése                 |

A jelentés megjelenítése a linkre kattintva a változásinformációk mennyiségétől függően néhány másodpercet vesz igénybe.

A jelentés külön fülekre bontva tartalmazza a lekérdezési időszakban változó jogszabályokat és a nem változó jogszabályokat, illetve a füleken jelzi a két csoport hány jogszabályt tartalmaz.

A változott jogszabályok fülön szakaszokba tagolva láthatjuk az egyes jogszabályokat, a jogszabály címe alatt az egyes változásdátumokat és a változás típusát és a módosító jogszabályt.

A jogszabály címe linkként működik, erre kattintva a Jogtárban megnyitásra kerül a jogszabály szövege, az ugyancsak linkként működő változó szövegrészekre kattintva a megnyílik a Jogtárban a jogszabály két időállapotának piros és kék színekkel kiemelt szövegösszehasonlított nézete. A Jogtár megnyitásához megfelelő Jogtár előfizetés szükséges. A jelentés a jobb felső sarokban lévő "jelentés letöltése" linkre kattintva innen is letölhető.

#### Egyedi jelentés

A jogszabály-monitoring modullal egyedi, a felhasználó által paraméterezett jelentések is készíthetők, az egyedi jelentések készítésére lehetőséget adó felület a Jogszabály-monitoring oldalon alsó felében az érintett területek szerinti csempék alatti található. Itt az "Egyedi jelentés létrehozása" linkre kattintva nyílik meg a jelentések testreszabására szolgáló felület.

| 2024/09/25                         | 2025/12/31                                                                                                    |            |                                                                                                    |
|------------------------------------|----------------------------------------------------------------------------------------------------|------------|----------------------------------------------------------------------------------------------------|
| <b>Értékesítés</b><br>2 jogszabály | Lekérdezési időszak és jogsz                                                                                                    | zabályok k | iválasztása                                                                                                    |
| 🗉 Jelentés letöltése               | Lekérdezési időszak: 2024/09/25                                                                                                    | 8 🛱        | 2025/12/31 🛞 🛱 Jelentés generálás                                                                                                    |
|                                    | Szűrő 🕕                                                                                                    | ~          | 2012. évi CLXXXV. törvény<br>a hulladékről                                                                                                    |
| gyedi jelentés                     | Témakör                                                                                                    | ^          | 2007. évi LXXXVI. törvény<br>a villamos energiáról                                                                                                    |
| yedi jelentés létrehozása          | <ul> <li>adatkezelés (7)</li> <li>adőigazgatási eljárás (1)</li> <li>állami vagyon (2)</li> <li>állami vállalatok (2)</li> <li>devizaiog (1)</li> </ul> |            | 2003. évi C. törvény<br>az elektronikus hírközlésről                                                                                                    |
|                                    |                                                                                                    |            | 2001. évi CVIII. törvény<br>az elektronikus kereskedelmi szolgáltatások, valamint az információs társadalommal összefüggő szolgáltatások egyes<br>kérdéseiről                                                                                                    |
|                                    | díjszabások (2)                                                                                                    |            | 1997. évi LXXVIII. törvény<br>az épített környezet alakításáról és védelméről                                                                                                    |
|                                    | egecturgugg) zorganatus (1)     energiaadó (1)     energiajog (2)     építésügy (2)     fogyasztóvédelem (5)     gazdasági társaságok (2)               |            | 1992. évi LXVI. törvény<br>a polgárok személyi adatalnak és lakcímének nyilvántartásáról                                                                                                    |
|                                    |                                                                                                    |            | 2023. évi XXV. törvény<br>a panaszokról, a közérdekű bejelentésekről, valamint a visszaélések bejelentésével összefüggő szabályokról                                                                                                    |
|                                    |                                                                                                    |            | 2014. évi XXII. törvény<br>a reklámadóról                                                                                                    |
|                                    | hírközlési igazgatás (3)                                                                                                    |            | 2008. évi XLVIII. törvény<br>a gazdasági reklámtevékenység alapvető feltételeiről és egyes korlátairól                                                                                                    |
|                                    | Érintett terület                                                                                                    |            | 1995. évi CXIX. törvény<br>a kutatás és a közvetlen üzletszerzés célját szolgáló név- és lakcímadatok kezeléséről                                                                                                    |
|                                    | Ertékesítés (2)     Marketing (8)                                                                                                    |            | 676/2023. (XII. 29.) Korm. rendelet<br>a központi fűtésről és melegvíz-szolgáltatásról                                                                                                    |
|                                    | Üzemeltetés (4)                                                                                                    |            | 45/2014. (II. 26.) Korm. rendelet<br>a fogyasztó és a vállalkozás közötti szerződések részletes szabályairól                                                                                                    |
|                                    | Kevesebb mutatása ^                                                                                                    |            | 335/2012. (XII. 4.) Korm. rendelet<br>a postai szolgáltatások nyújtásának és a hivatalos iratokkal kapcsolatos postai szolgáltatás részletes szabályairól, valamint a<br>postai szolgáltatók általános szerződési feltételeiről és a postai szolgáltatásból kizárt vagy feltételesen szállítható |

Az egyedi jelentések lekérdezéséhez az előzőekben részletezett dátumválasztó mezők állnak rendelkezésre az időszak kiválasztásához. A felületen jobb oldalt szűrők találhatók, bal oldalt pedig a felvett jogszabályok listája látható.

A jobb oldali szűrő ablakokban témakör és érinett területek szerint tudjuk szűrni az egyes jogszabályokat.

A témakör szűrők egyes témakörei a Témakörfigyelés oldalról átvett témakörök, tehát azok a témakörök jelennek meg itt melyeket korábban a témaköröknél figyeltetésben felvételre kerültek. Az érintett területek szűrők az egyes érintett terület szűrői és az egyes felvett jogszabályokhoz rendelt érintett területekből állnak össze, tehát itt akkor jelennek meg az érintett területek, mint szűrők, ha már van hozzájuk rendelt jogszabály.

**E-mail riportküldés** A rendszer minden héten keddi napon reggeli órákban automatikus email értesítést küld.

| 3      | Complist Jogszabálymonitoring                                                       |
|--------|-------------------------------------------------------------------------------------|
| Tiszte | elt Németh László!                                                                  |
| Válto  | zott jogszabályok száma érintett területenként 2024. okt. 7. – okt. 21. időszakban: |
| Те     | iljes szervezet: 1                                                                  |
| п      | :1                                                                                  |
| Ma     | arketing: 1                                                                         |
|        |                                                                                     |

# 3.9. A megfelelés áttekintése, dokumentálása

A "Megfelelés áttekintése" oldalon a jogszabályok érintett területenként több külön sorban szerepelnek, annak érdekében, hogy az adott érintett terület adott jogszabálynak való megfelelését, illetve a kapcsolódó információkat más érintett területtől külön dokumentálhassuk. Minden felhasználó csak azokat a sorokat láthatja, amik az érintett területéhez tartoznak.

#### A táblázatban az alábbi információk érhetőek el:

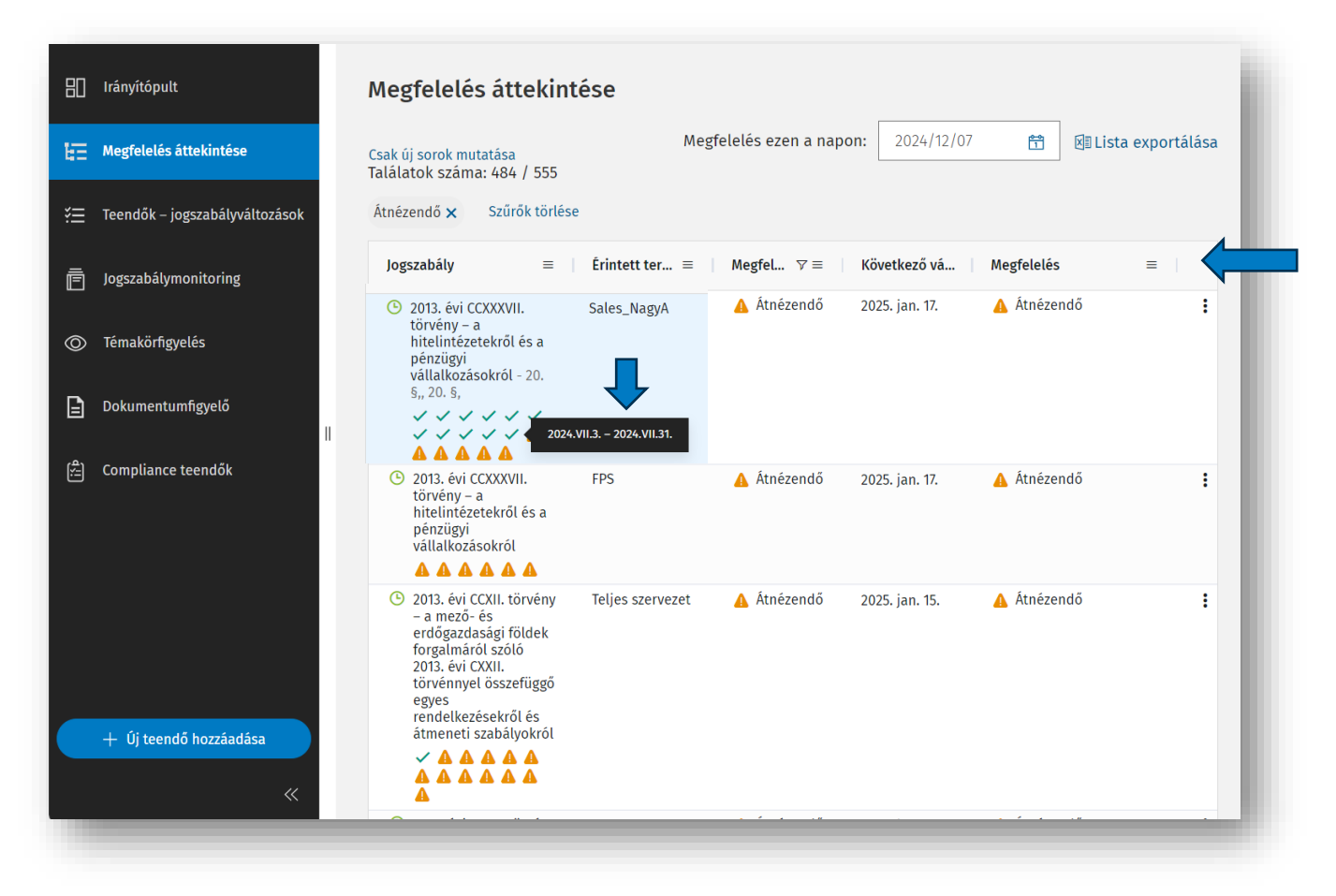

Jogszabály címe: A jogszabály címe mellett látható az adminisztrációs oldalsávban megadott jogszabályrészlet. A jogszabály címe alatt a jogszabály időállapotaihoz kapcsolódó megfelelés státuszok ikonjai láthatóak. A megfelelés státuszát jelző ikonoknál a jogszabály aktuális időállapotának kezdő- és végdátuma is látható, ezáltal gyorsan, az Adminisztrációs oldalsáv megnyitása nélkül ellenőrizheti a jogszabály hatályának időszakát.

- 🗹 zöld pipa: megfelel
- × piros x: **nem felel meg**
- 🗴 🗵 kék naptár jel: folyamatban van
- 🔹 🐣 narancssárga háromszög felkiáltójellel: átnézendő

Érintett terület: Az érintett terület elnevezése, amihez besorolták a jogszabályt.

Megfelelés ma: A jogszabály aktuális napon hatályos időállapotának dátum szerinti státusza.

<u>Következő változás</u>: A jogszabály következő ismert jövőbeli változásának napja. Üres mező esetén nincs még kihirdetett jövőbeli változás.

Megfelelés: A jogszabály következő időállapotához kapcsolódó megfelelés státusza.

#### A négy megfelelési állapot

| Állapot:     | Megfelel                     | Nem felel meg    | Átnézendő                             | Folyamatban van                |
|--------------|------------------------------|------------------|---------------------------------------|--------------------------------|
| Értelmezés:  | A megfelelés                 | A megfelelés     | A megfelelést meg kell vizsgálni.     | A megfelelés nem biztosított,  |
|              | biztosított.                 | nem biztosított. |                                       | folyamatban van teendő a       |
|              |                              |                  |                                       | megfelelés érdekében.          |
| Automatikus/ | Manuálisan állítható.        |                  | Automatikus. Újonnan felvett,         | Automatikus. Nem felel meg     |
| manuális     | Jogszabályváltozást követően |                  | archívumból visszaállított vagy       | státusz mellett felvett teendő |
|              | automatikusan Átnézendő      |                  | változott jogszabályok esetén jelenik | esetén jelenik meg.            |
|              | státuszra vált.              |                  | meg.                                  |                                |

#### A "Folyamatban van" állapot 3 féle változata

- Dátummal: A teendő még nincs elvégezve, a határidő még nem járt le.
- Dátum nélkül: A teendő elvégzettre van állítva, de a jogszabály továbbra is "Nem felel meg" státuszban van. A megfelelt státusz manuálisan tudja beállítani!
- Piros színű dátum: A teendő még nincs elvégezve, a határidő lejárt.

#### Szűrés, keresés, rendezés

Az öt oszlopból álló táblázat fejlécében lehetőségünk van

- a jogszabályok címében keresni (az 1. oszlop tetején található nagyító ikonra kattintva),
- jogszabály cím, következő változás dátuma, érintett területek neve, a megfelelés állapota alapján sorba rendezni,
- az érintett területek neve, a megfelelés állapota alapján szűkíteni a listában szereplő jogszabályokat.

Egyszerre több szűkítési feltétel is kiválasztható. A táblázat feletti "Csak új sorok gombra kattintva" érhetjük el, hogy a táblázatban csak azok a sorok jelenjenek meg melyekhez még nem adtunk információt.

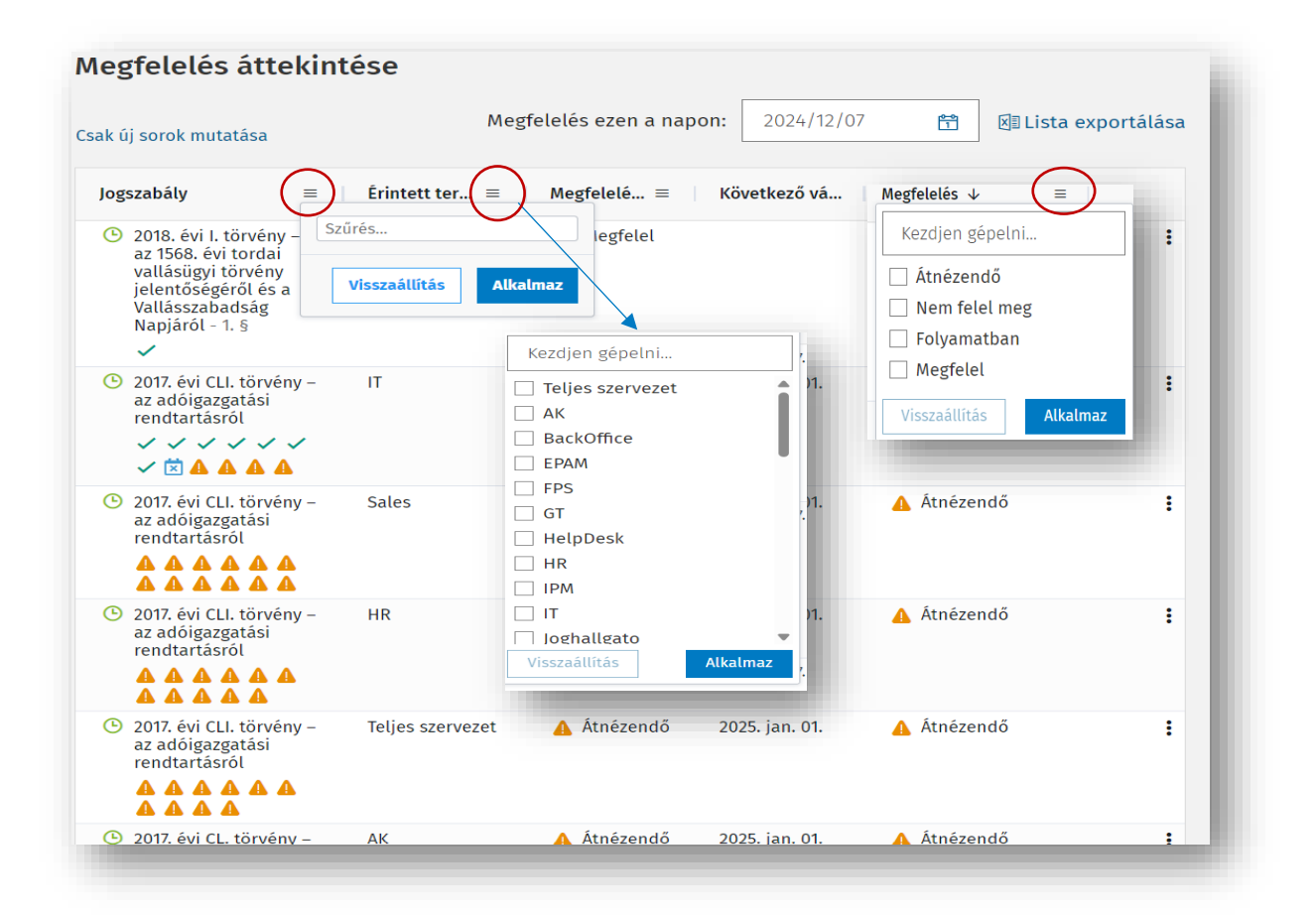

#### Megfelelés megtekintése egy adott napon

A táblázat feletti "Megfelelés ezen a napon:" naptárfunkcióval megtekinthetjük az adott napra vonatkozó megfelelési állapotot. Ez esetben a táblázat módosul. A Jogszabály és Érintett terület oszlopokat követően a kiválasztott napon Érintett időállapot és az erre az időállapotra vonatkozó Megfelelés oszlopok láthatók.

| sak új sorok mutatása Találatok száma: 77 / 77 Szi                                                                                                 | irők törlése       | Megfelelés ezen a napon: 2022/ | 10/18 🛞 📅 🕅 Lista exportálása |
|----------------------------------------------------------------------------------------------------|--------------------|--------------------------------|-------------------------------|
| Jogszabály ≑                                                                                                    | Érintett terület 🗢 | Érintett időállapot            | Megfelelés 💠 🗄                |
| <ul> <li>2021. évi XXXII. törvény – a Szabályozott Tevékenységek Felügyeleti<br/>Hatóságáról - 2§, 27-42. §</li> <li>✓ ✓ ✓ ✓ ✓ ✓ IX × ▲</li> </ul> | Jogi osztály       | 2022. okt. 01.                 | X Nem felel meg :             |
| <ul> <li>2021. évi XXXII. törvény – a Szabályozott Tevékenységek Felügyeleti<br/>Hatóságáról</li> <li>✓ ✓ ✓ ✓ ✓ X X X</li> </ul>                   | Marketing          | 2022. okt. 01.                 | × Nem felel meg 🚦             |
| O 2021. évi XXXII. törvény – a Szabályozott Tevékenységek Felügyeleti<br>Hatóságáról                                                               | Pénzügy            | 2022. okt. 01.                 | ✓ Megfelel :                  |

#### Exportálás

A táblázat jobb felső sarkában a "Lista exportálására" kattintva lehetőségünk van az éppen megjelenő megfelelési táblázatot excel formátumban letölteni. Abban az esetben, ha a táblázatot szűrtük, csak a szűrési feltételeknek megfelelő teendők jelennek meg az export kimenetében.

### 3.10. Adminisztrációs oldalsáv

A táblázat bármely sorára kattintva megjelenik az adott jogszabály és érintett területhez tartozó adminisztrációs oldalsáv. Az oldalsáv attól függően jelenik meg egy vagy két hasábban, hogy a kiválasztott jogszabálynak van-e több időállapota.

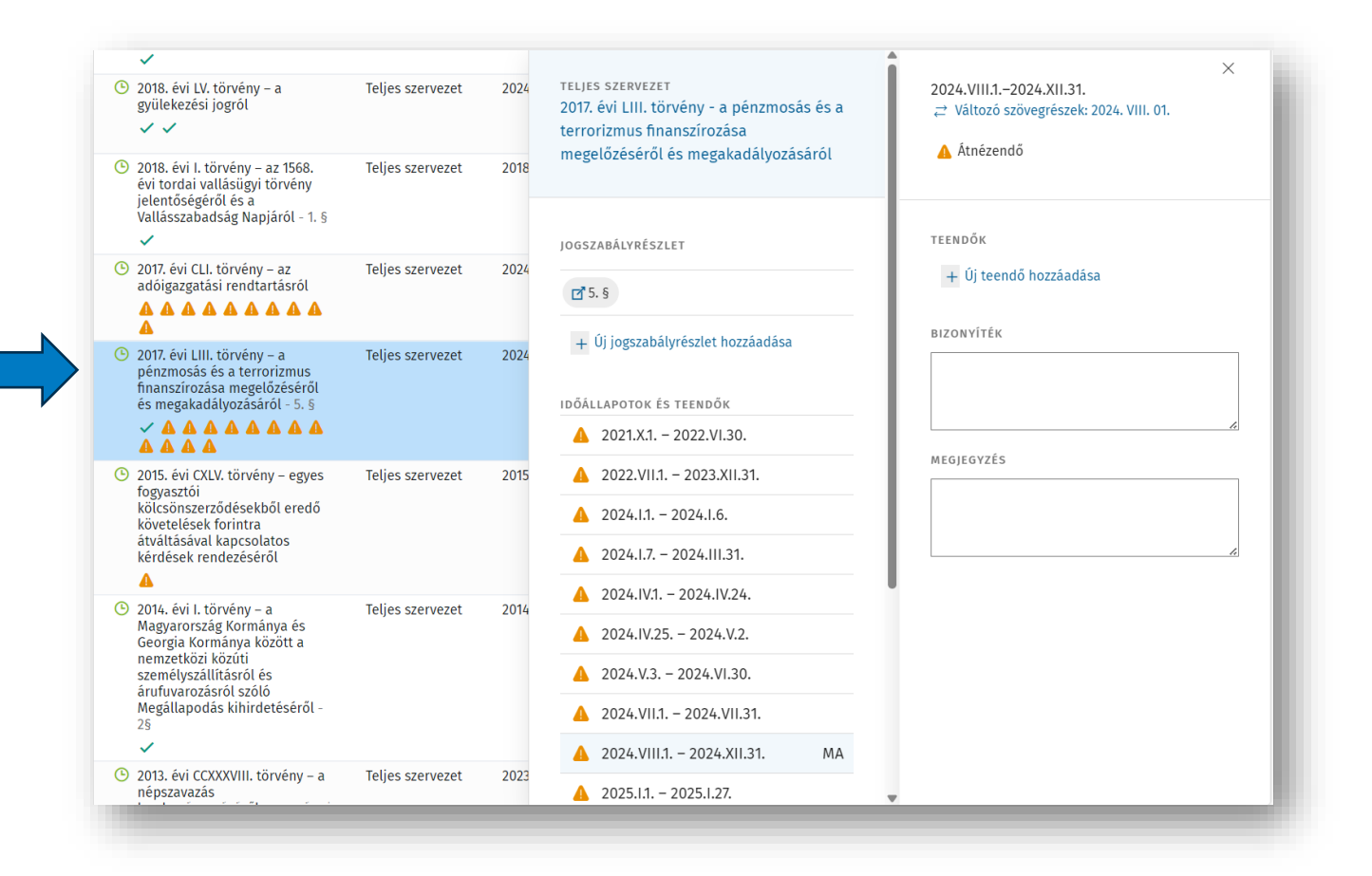

Amennyiben a jogszabálynak csak egy időállapota van, az adminisztrációs oldalsáv egy hasábban jelenik meg. Amennyiben a jogszabálynak több időállapota van az adminisztrációs oldalsáv két hasábban jelenik meg. Kéthasábos megjelenés esetén a bal oldali hasábon a jogszabályra időállapottól függetlenül vonatkozó információkat láthatunk és választhatunk az időállapotok között, a jobb oldali hasáb a kiválasztott időállapotra vonatkozó információkat tartalmazza: a Jogtárba átvezető szövegösszehasonlító linket, a megfelelés állapotát, és a jogszabályváltozáshoz kapcsolódó teendőket.

#### Jogszabály teljes szövegének megtekintése

Az adminisztrációs oldalsáv tetején a Jogtárra mutató hivatkozásként láthatjuk a jogszabály címét, a címre kattintva megnyitható a jogszabály teljes szövege a Jogtárban.

#### Jogszabályrészlet hozzáadása

A felvett jogszabályrészlet a Megfelelés áttekintése és Figyelt jogszabályok oldalon is látható, nem csak az adott jogszabály Adminisztrációs oldalsávjában, így már a jogszabályok áttekintése közben láthatja, hogy az adott jogszabálynak mely részei érintik a szervezetet.

#### Bizonyíték felvétele

A Bizonyítékok egy szabadszöveges mező, amiben jogszabályi megfelelésünk bizonyítékaként különböző dokumentumokat jelölhetünk meg. A webes hivatkozások linkek lesznek. A bizonyíték a jogszabályhoz kapcsolódik, nem adható meg különböző bizonyíték időállapotonként.

#### Megjegyzés felvétele

A Megjegyzés szintén egy szabadszöveges mező, amiben bármilyen pl. értelmezést segítő megjegyzést tehetünk. A webes hivatkozások linkek lesznek. A megjegyzés a jogszabályhoz kapcsolódik, nem adható meg különböző megjegyzés időállapotonként.

#### Időállapotok és teendők

Az időállapotok a jogszabályfelvétel dátumától kezdődően, a felvétel dátumában hatályos időállapottal kezdődően, időrendben jelennek meg. Láthatjuk a jogszabály már kihirdetett, összes ismert jövőbeli változásának dátumait, illetve a jogszabály felvétele ész aktuális nap közötti időállapotokat.

Lezárttá válik egy időállapot automatikusan, ha annak záródátuma régebbi mint a mai nap, továbbá megfelelt a státusza és nincs hozzá

kapcsolódó nyitott teendő. A lezárt időállapotok az időállapotok listája alatt, Régebbi időállapotok címen tekinthetőek meg.

A lezárt időállapotokhoz kapcsolódó megfelelés státusz módosítására, valamint a teendők adminisztrációjára csak a Compliance felelősnek van lehetősége. A lezárt időállapotokhoz kapcsolódó információkat a Compliance felhasználó csak megtekintheti, de nem módosíthatja.

A megfelelés státusza, a teendők és a teendő felvétel, valamit a változó szövegrészek Jogtárban való megtekintésének lehetősége a jogszabály időállapotaihoz kapcsolódik, azaz több időállapot esetén az adminisztrációs oldalsáv bal hasábjában az időállapotot kiválasztva az oldalsáv jobb oldali hasábjában időállapotonként tudja megtekinteni és rögzíteni az információkat.

#### Megfelelés állapotának dokumentálása

Az oldalsávon állíthatjuk a megfelelés állapotát "Megfelel" és "Nem felel meg" állapotokra aszerint, hogy megfelel-e az érintett terület a jogszabályi előírásoknak vagy sem.

| Marketing                                | $\times$ |
|------------------------------------------|----------|
| 2014. évi XXII. törvény - a reklámadóról |          |
| 2019.VII.24                              |          |
|                                          |          |
| × Nem felel meg 🗸                        |          |
|                                          |          |
|                                          |          |
| JOGSZABÁLYRÉSZLET                        |          |
|                                          |          |
| ☑ 2-24§                                  |          |
|                                          |          |
| + UJ Jogszabalyreszlet hozzaadasa        |          |
|                                          |          |
| BIZONYÍTÉK                               |          |
| marketing szerződések:                   |          |
|                                          |          |
|                                          | 17       |
|                                          |          |
| TEENDŐK                                  |          |
| marketing szerződések áttekintése –      | _        |
| 2022. okt. 18.                           | •        |
| - Ar                                     |          |
| + UJ teendo hozzaadasa                   |          |
|                                          |          |
| MEGJEGYZÉS                               |          |
|                                          |          |
|                                          |          |
|                                          | /        |
|                                          |          |
|                                          |          |

#### állapotú Teendő felvétele

A megfelelés kapcsán határidővel ellátott teendőket is rögzíthetünk, melyeket nyitva hagyhatunk vagy a teendő leírás előtti jelölőnégyzettettel elvégzettre állíthatunk. A teendők a jogszabály időállapotaihoz kapcsolódnak. A nyitott teendők címzettje az érintett terület az Irányítópulton is megjelennek. Bármely megfelelési jogszabály esetében lehet teendőt rögzíteni.

| Változó szövegrészek megtekintése |     |
|-----------------------------------|-----|
| Az adminisztrációs oldalsáv jobb  | Jo: |

oldali hasábjának tetején a Jogtárba átvezető hivatkozásként találjuk a Változó szövegrészek feliratot, melyre kattintva megnyílik a jogszabályváltozásban érintett két időállapot szövegösszehasonlított kivonata a Jogtárban.

| ogi osztaly<br>2021. évi XXXII. törvény - a Szabályozott<br>Fevékenységek Felügyeleti Hatóságáról | t  | 2022 VHH.12022.IX.30.                  |   |
|---------------------------------------------------------------------------------------------------|----|----------------------------------------|---|
| JOGSZABÁLYRÉSZLET                                                                                 |    | TEENDŐK                                |   |
| 2§ 27-42. §                                                                                       |    | Szervezt tájékoztatása a változásról – | : |
| + Új jogszabályrészlet hozzáadása                                                                 |    | + Új teendő hozzáadása                 |   |
| BIZONYÍTÉK                                                                                        |    |                                        |   |
| https://uj.jogtar.hu/#doc/db/1/id/A1300                                                           | )0 |                                        |   |
|                                                                                                   | li |                                        |   |
| <ul> <li>✓ 2022.II.12022.II.28.</li> </ul>                                                        |    |                                        |   |
| Ż 2022.VIII.1.−2022.IX.30.                                                                        | MA |                                        |   |
| × 2022.X.12022.XII.31.                                                                            |    |                                        |   |
| A 2023.I.1                                                                                        |    |                                        |   |
| ✓ RÉGEBBI IDŐÁLLAPOTOK                                                                            |    |                                        |   |
| MEGJEGYZÉS                                                                                        |    |                                        |   |
|                                                                                                   |    |                                        |   |
|                                                                                                   | 10 |                                        |   |
|                                                                                                   |    |                                        |   |

Adminisztrációs oldalsáv kéthasábos elrendezéssel

# 3.11. Teendő - jogszabályváltozások

A jogszabályváltozások kapcsán felvett teendőit táblázatos listában is áttekintheti. A táblázat tartalmazza a teendő leírását, az érintett területet, a határidőt és a jogszabályt. A táblázat alapértelmezetten határidő szerint sorba rendezve tartalmazza a teendőket, így a lista elején a már lejárt határidejű teendőket láthatja, ezt követően pedig dátum szerint a sorban következőket. A listát a fejlécben szereplő szempontok szerint is sorba rendezheti vagy akár szűrheti. A Határidő mező jobb oldalán látható három pontra kattintva adott időszak teendői is listázhatóak (pl. következő két hétben lejáró határidejű feladatok).

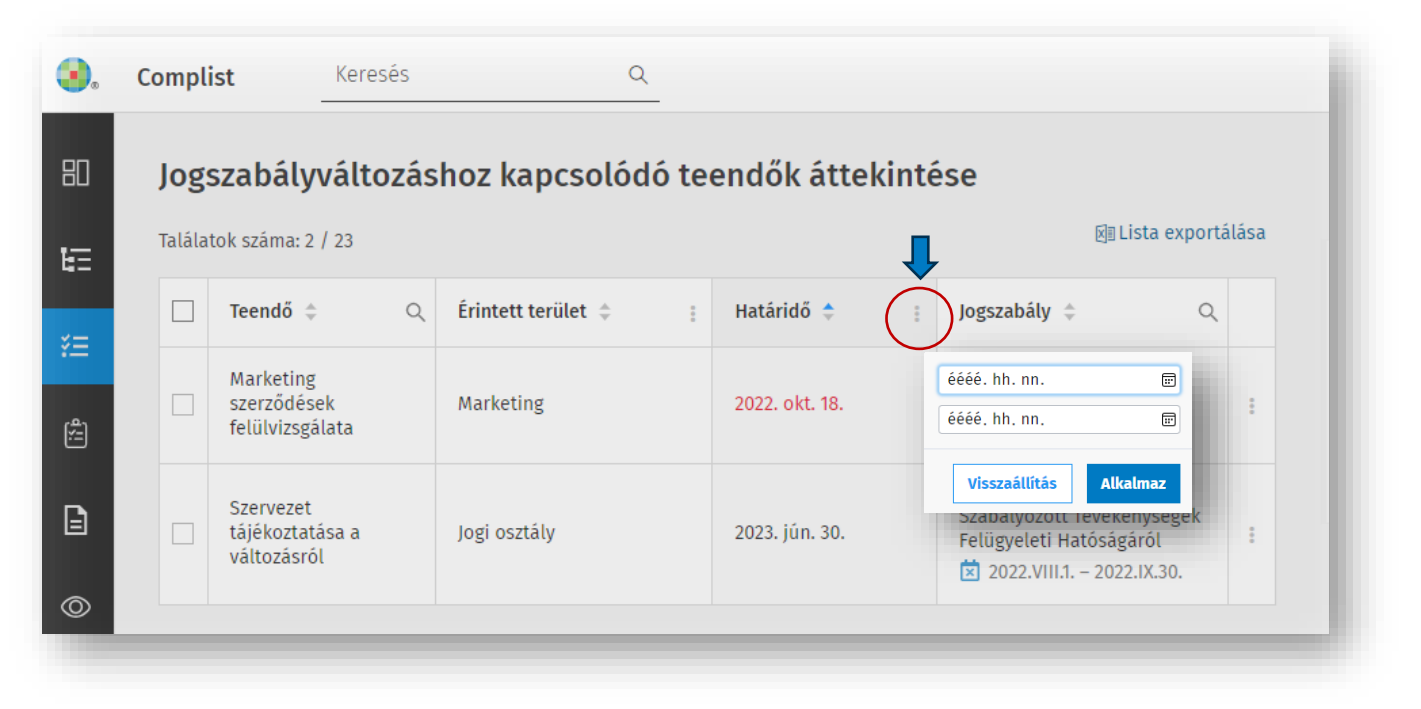

A táblázatban szereplő teendőkre kattintva megjelenik a kapcsolódó adminisztrációs oldalsáv.

A táblázat bal felső sarkában lévő jelölőnégyzet segítségével módosítható, hogy az összes, az elkészült, vagy csak a nyitott teendők látszanak.

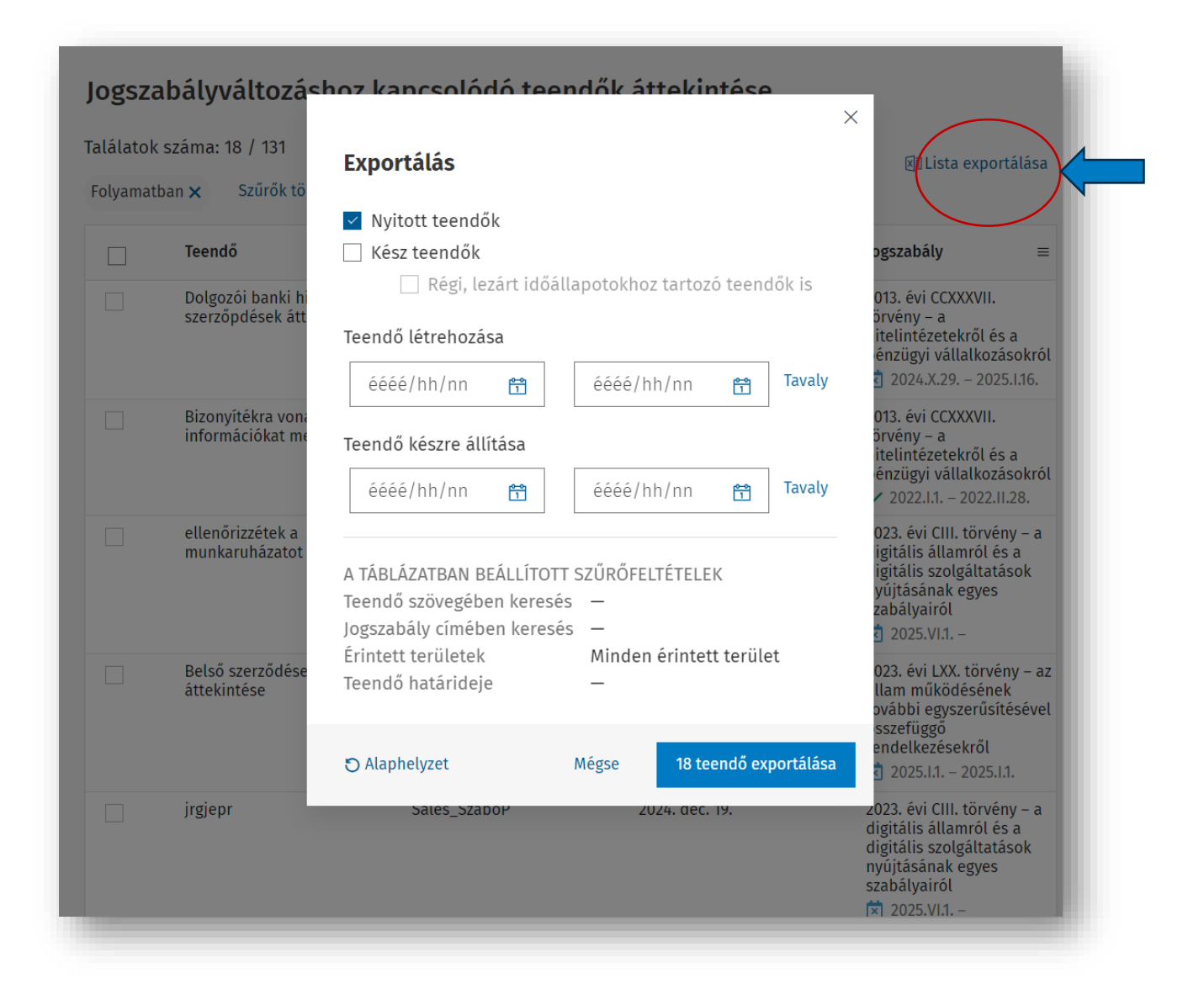

A Jogszabályváltozáshoz kapcsolódó teendők exportálása az oldal táblázatos nézetének szűrésén alapul, tehát a táblázat jobb felső sarkában található "Lista exportálása" gombbal exportálhatjuk a beállított nézetű, képernyőn lévő táblázatot Excel formátumban (szűrt táblázat esetén a beállított, szűrt nézetet).

A felhasználó emellett külön ablakban, több beállítási lehetőséggel paraméterezheti, milyen teendőket exportál. Jelölő négyzet segítségével kiválasztható, hogy a nyitott és/vagy a kész teendőket exportáljuk. Készre állított teendőkön belül választható, hogy a régi, lezárt időállapotokhoz tartozó teendők is exportálásra kerüljenek-e. Emellett beállíthatjuk, hogy mely napon/időszakban felvett vagy készre állított teendőt szeretnénk exportálni. Az alaphelyzet gombbal törölhetjük az ablakban beállított feltételeket. Az ablak alsó részében láthatjuk, hogy a jelenlegi képernyőn lévő nézetünkben milyen szűrési paraméterek kerültek beállításra.

# 3.12. Compliance teendő modul

Az Compliance teendő modullal lehetőség nyílik a megfelelés szempontjából fontos, de a jogszabályváltozásoktól független teendők hozzáadására is. Így a szoftver alkalmas egyéb megfelelési követelményekből származó teendők nyomon követésére is. Az compliance teendők kezelését a bal oldali menüből elérhető "Compliance teendők áttekintése" oldal teszi lehetővé.

| 即   | Irányítópult                                                                                                    | Compli      | ance teendők áttekint                              | ése |                             |                |                        |              |            |
|-----|----------------------------------------------------------------------------------------------------|-------------|----------------------------------------------------|-----|-----------------------------|----------------|------------------------|--------------|------------|
| ŧ   | Megfelelés áttekintése                                                                                                    | Találatok s | záma: 6 / 6                                        |     |                             |                | + Új teendő hozzáadása | ⊠ Lista expo | rtálása    |
| iii | Teendők – jogszabályváltozások                                                                                                    | •           | Teendő                                             | ≡   | Érintett te $\nabla \equiv$ | Emlékezte ≡    | Határidő               | =            |            |
| ē   | Jogszabálymonitoring                                                                                                    |             | Munkaköri leírás                                   |     | Teljes szervezet            |                |                        | C            | Előzmények |
| 0   | Témakörfigyelés                                                                                                    |             | Beszállítói audit dokumentumainak<br>előkészítése. |     | Minőségbiztosítás           | 2022. aug. 10. | 2022. aug. 17.         |              |            |
|     | Dokumentumfigyelő                                                                                                    |             | Felülvizsgálat a marketingosztályon                |     | Marketing                   | 2023. aug. 24. | 2023. aug. 31.         |              | •          |
| â   | Compliance teendők                                                                                                    | Ŀ.,         |                                                    | -   |                             |                |                        | _            | _          |
|     | <ul> <li>Az Compliance teendők oldalon táblázatos nézetben láthatjuk a korábban felvett teendőket a teendő leírása, az érintett terület, az emlékeztető és a határidő időpontja szerinti felosztásban. A táblázat egyes oszlopai szűrhetők, rendezhetők, kereshetők. A listában alapértelmezetten a nyitott teendőket láthatja. A táblázat bal felső sarkában lévő jelölőnégyzet segítségével módosítható, hogy az összes, az elkészült vagy csak a nyitott teendők látszanak.</li> <li>A táblázat sorainak jobb szélén található 3 függőleges elrendezésű pontból álló gombra kattintva érhető el a teendő törlése és az előzmények funkció. Az előzmények megnyitásával láthatjuk az adott teendők kapcsán korábban elvégzett</li> </ul> |             |                                                    |     |                             |                |                        |              |            |

műveleteket.

Complist

A táblázat jobb felső sarkában található a **lista exportálása** gomb, mellyel egy gombnyomással exportálhatjuk a beállított nézetű, képernyőn lévő táblázatot excel formátumban.

Ugyancsak a táblázat jobb felső sarkában található az **Új teendő hozzáadása** gomb, mellyel előhívhatjuk az új compliance teendő létrehozására szolgáló ablakot. Compliance teendő létrehozásakor csak a teendő szövegét és az érintett területet kötelező megadni, majd a hozzáadás gombra kattintva létrejön a teendő. A határidő megadása opcionális.

| előkészítése.                                                |         |              |
|--------------------------------------------------------------|---------|--------------|
| itett terület                                                |         |              |
| ntett terület<br>Minőségbiztosítás                           | 5       | $\checkmark$ |
| ntett terulet<br>Minőségbiztosítá:<br>táridő                 | 5       | ~            |
| ntett terület<br>Minőségbiztosítás<br>táridő<br>2022/08/17 ⊗ | 5       | ~            |
| ntett terulet<br>Minőségbiztosítá:<br>táridő<br>2022/08/17 ⊗ | 5<br>•• | ~            |

A teendő létrehozását követően a táblázatban a teendőre kattintva az oldalsávban

- áttekinthetjük és szerkeszthetjük a teendővel kapcsolatos információkat,

 megadhatjuk az emlékeztető értesítés dátumát (ez egyszeri email értesítést jelent a megadott napon), - megjelölhetjük a teendő jogalapját (szabályzat, jogszabály, szerződés stb.),

- a bizonyítékot (a teendő elvégzését alátámasztó dokumentumot), valamit megjegyzést fűzhetünk a teendőhöz.

A szabadszöveges mezőkbe (jogalap, bizonyíték, megjegyzés) írt webes hivatkozások linkként működnek, így bármilyen böngészőből megnyitható vagy felhőben tárolt dokumentumot egy kattintással elérhetünk innen. A jogalap mezőben akár a Jogtárban használt és már megszokott jogszabályi rövidítéseket is beírhatja (pl.: Mt. 5. §), ez is linkké változik, melyre kattintva a hivatkozott jogszabály/hely szövege megtekinthető a Jogtárban.

| <ul> <li>Beszállítói audit<br/>dokumentumainak előkészítése.</li> </ul>                 |
|-----------------------------------------------------------------------------------------|
| RINTETT TERÜLET                                                                         |
| Minőségbiztosítás 🗸                                                                     |
|                                                                                         |
| EMLÉKEZTETŐ                                                                             |
| 2022/08/10 ⊗ 🗂                                                                          |
| HATÁRIDŐ                                                                                |
| 2022/08/17 🙁 🗄                                                                          |
| Beszállítói szerződés:<br>https://wolterskluwer.sharepoint.com/site<br>//<br>BIZONYÍTÉK |
| Audit dokumentumainak mappája<br>https://wolterskluwer.sharepoint.com/site              |
| MEGJEGYZÉS                                                                              |
|                                                                                         |
|                                                                                         |
|                                                                                         |

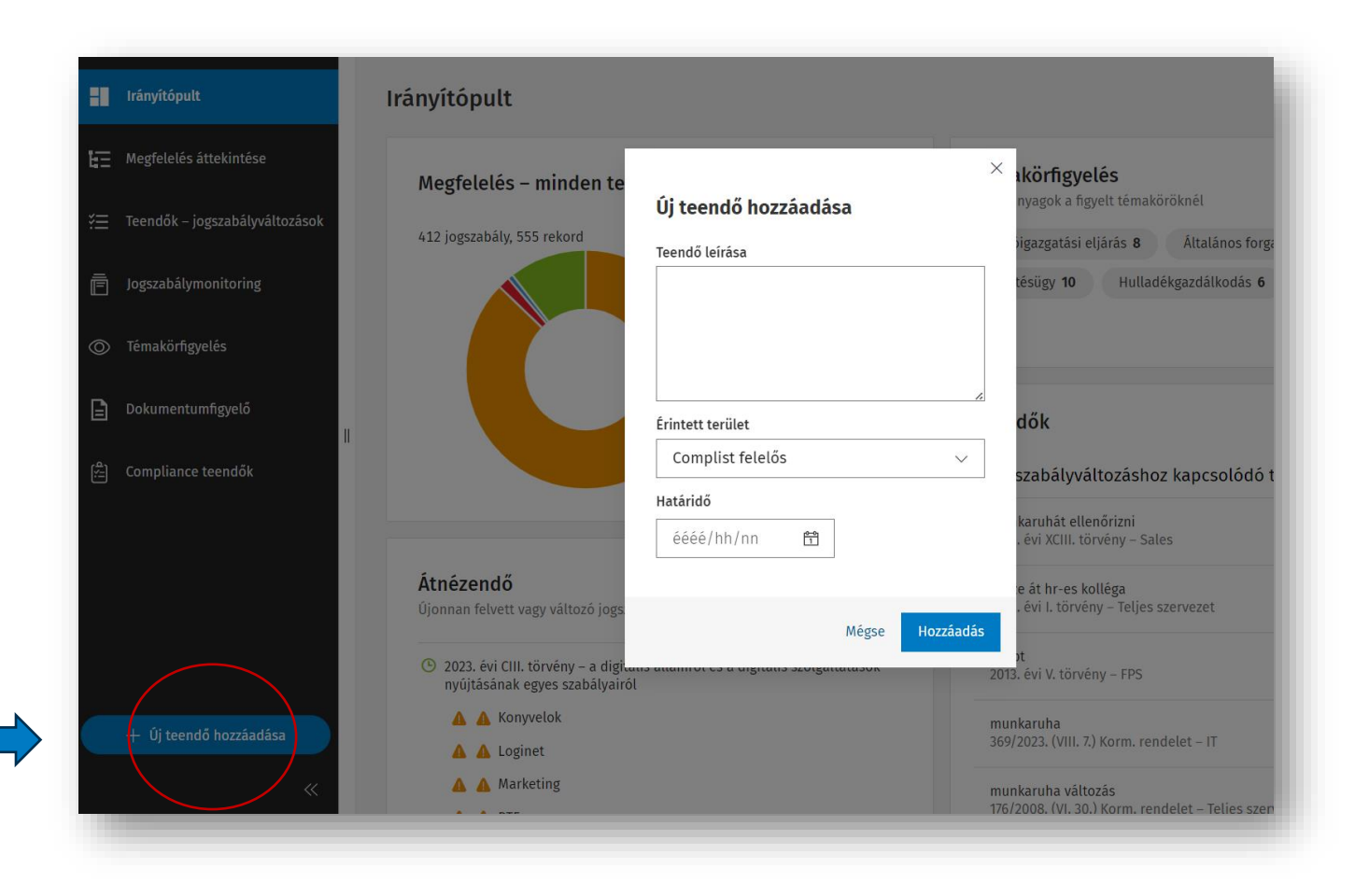

Új compliance teendőt a bal oldalsó sávban is könnyedén hozzáadhatunk az alul található Új teendő hozzáadása gombbal is. Ekkor egy egyszerűsített felugró ablakban megadhatjuk a teendő leírását, hozzáadhatjuk az érintett területet és a teendőhöz kapcsolódó határidőt. Ezt kitöltve automatikusan átnavigál a szoftver az compliance teendő oldalra és kinyílik jobb oldalon a részletesebb oldalsáv, ahol már emlékeztetőt is beállíthatunk, jogalap, bizonyíték és a megjegyzés mező is kitölthető.

### 3.13. E-mail értesítés

A Complist a WK-fiókban megadott email címre automatikusan napi email értesít küld a felhasználóknak az alábbiakról

- Ha jogszabályváltozást hirdetnek ki, és emiatt ellenőrizni szükséges, hogy a szervezet/ érintett területnek van-e feladata a megfelelés további biztosításához.
- Ha új jogszabályt vesz fel, vagy sorol át a felelős az érintett területhez, vagy jogszabályt töröl vagy sorol át másik érintett területhez
- Ha a felhasználó által látható jogszabályhoz teendőt rögzítenek vagy módosítanak
- Ha a felhasználó által látható jogszabályhoz tartozó teendő határideje a következő 5 napban le fog járni.
- Ha az compliance teendőnél emlékeztetőt állítunk be, az emlékeztető dátumának napján.

Témakörfigyelésben beállított témakörökön belüli új jogszabályok megjelenéséről.

A Jogszabálymonitoring keretében a felhasználók minden héten keddi napon reggeli órákban kapnak email értesítést. Az email értesítés lekérdezési időszaka az e-mail-ben látható, , az email küldés napjához képest az előző hét hétfőjétől az email értesítés kiküldését követő vasárnapi ismert változások számát mutatja érintett területenként.

Minden felhasználó arról az eseményről kap értesítést, amit jogosult megnézni a szoftverben. Az email értesítés a WK-fiókban megadott email címre érkezik. Az email címet a WK-fiókban lehet módosítani. Azt, hogy milyen email címre megy az értesítés, a szoftverben is meg lehet nézni a felület jobb felső sarkában található Beállítások menüpont E-mail értesítés menüpontjából.

# 3.14. Előzmények

A Megfelelés áttekintése, a Jogszabályváltozáshoz kapcsolódó teendők és az Compliance Teendők oldalakon a táblázat jobb szélén található három függőleges elrendezésű pont ikonra kattintva hívható elő ez előzmények ablak, melyben megtekinthetők az adott rekordhoz vagy feladathoz tartozó korábbi műveletek.

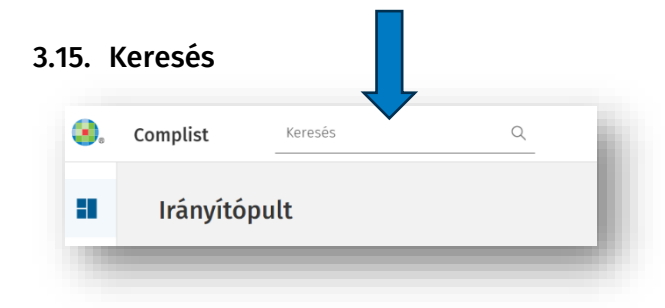

A Complist felületének felső részén, a fejlécben, a Complist logó mellett szabadszöveges kereső található, mely az adminisztráció során szabadszövegesen felvett mezőkben (bizonyítékok, megjegyzések, teendők és jogalap szövegében) keres. A találati listában a blokkokba rendezve jelennek meg a találatok.

Wolters Kluwer Hungary Kft.

További információért keresse munkatársainkat!

wolterskluwer.com

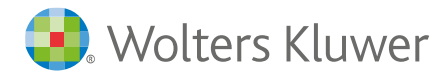